#### สำรวจโทรศัพท์ของคุณ ขั้วต่อหูฟัง/ ด้านหลังของโทรศัพท์: เครื่องทาร์จ และ เลนส์กล้องถ่ายรป USB Multimedia หบ้าจอหลัก 262,000 สี ซอฟต์คีย์ซ้าย PHILIPS หอฟต์ดีย์ขวา นาวิเกชั่น และปุ่ม 🛯 ป่มวางสาย และ เปิด/ปิด . 2.00 Bott ปุ่มรับสาย ป่มตัวอักษรตัวเลข 6 ۵., 5. 7.08 8 9 wx12 \*+ ไมโครโฟน

ฟิลิปส์พยายามปรับปรุงผลิตภัณฑ์อย่างต่อเนื่อง ดังนั้น ฟิลิปส์จึง สงวนสิทธิ์ที่จะปรับปรุง หรือเพิกถอนคู่มือการใช้งานนี้ได้ตลอด เวลาโดยไม่ต้องแจ้งให้ทราบล่วงหน้า ฟิลิปส์ให้คู่มือผู้ใช้นี้ "ตาม ลักษณะที่เป็น" และไม่รับผิดชอบต่อข้อผิดพลาด การตกหล่น หรือความคลาดเคลื่อนระหว่างข้อมูลในคู่มือฉบับนี้และตัวผลิต-ภัณฑ์ เว้นแต่มีการบังคับใช้โดยกฎหมาย อุปกรณ์นี้ออกแบบเพื่อ ให้เชื่อมต่อกับเครือข่าย GSM/GPRS

#### วิธีการ ...

| เปิด/ปิดโทรศัพท์              | กด 📼 ค้างไว้                                                                                     |
|-------------------------------|--------------------------------------------------------------------------------------------------|
| เก็บหมายเลขใน<br>สมุดโทรศัพท์ | ป้อนหมายเลขโทรศัพท์ และกด 🖃<br>เพื่อจัดเก็บ                                                      |
| โทรออก                        | ป้อนหมายเลขโทรศัพท์โดยใช้ปุ่มกด<br>และกด 🖃 เพื่อหมุน                                             |
| เข้าไปยัง บันทึกการโทร        | กด 🖃 ในหน้าจอหลัก บันทึกการโทร<br>แสดง สายที่ไม่ได้รับ, สายที่หมุน และ<br>สายที่รับ ล่าสุดของคุณ |
| รับสาย                        | กด 🖃 เมื่อโทรศัพท์ส่งเสียงกริ่ง                                                                  |
| วางสาย                        | กด 📼                                                                                             |
| ปฏิเสธสาย                     | กด 📼 เมื่อโทรศัพท์ส่งเสียงกริ่ง                                                                  |
| เข้าไปยัง เมนูหลัก            | กด 🖃 เมนู หรือกด 唑 ในหน้าจอ<br>หลัก                                                              |
| เปลี่ยนไปยังสถานะ<br>ปิดเสียง | กดปุ่ม 📼 ค้างไว้ในหน้าจอหลัก                                                                     |
| เปิดกล้อง                     | กด 🗸 ในหน้าจอหลัก                                                                                |

| เข้าไปยัง<br>รายการสมุดโทรศัพท์  | กด 🖃 ในหน้าจอหลัก |
|----------------------------------|-------------------|
| เปิด/ปิด เครื่องเสียง            | กด 🛚 ในหน้าจอหลัก |
| เข้าไปยัง ข้อความ                | กด 🔸 ในหน้าจอหลัก |
| เข้าไปยัง<br>ออร์กาไนเซอร์       | กด 🔺 ในหน้าจอหลัก |
| กลับไปยังเมนูก่อนหน้า            | กด 🖃              |
| กลับไปยังหน้าจอหลัก<br>อย่างเร็ว | กด 💿              |
| ซอฟต์คีย์                        |                   |

ซอฟต์คีย์ซ้ายและซวา 🗀 และ 드 ที่อยู่ที่ด้านบนของปุ่มกด อนุญาตให้คุณเลือกตัวเลือกที่สัมพันธ์กับที่แสดงบนหน้าจอเหนือ ซอฟต์คีย์ ซึ่งรวมถึงตัวเลือกระหว่างที่โทรด้วย ฟังก์ชั่นที่สัมพันธ์ กับปุ่มเหล่านี้อาจแตกต่างกันไปตามเนื้อหาที่แสดงอยู่ในปัจจุบัน

#### เมนูหลัก

| สนุกและเกม  | ประวัติการโทร | โปรไฟล์ผู้ใช้ |
|-------------|---------------|---------------|
| มัลติมีเดีย | ข้อความ       | การตั้งค่า    |
| บริการ      | สมุดโทรศัพท์  | ออร์กาไนเซอร์ |

เมนูหลักที่แสดงในรูปแบบตาราง ใช้ในการเรียกคุณสมบัติต่าง ๆ ที่ มีให้ไช้ในโทรศัพท์มือถือของคุณ ตารางด้านบน สรุปถึงการจัดเรียง เมนูใน เมนูหลัก

กด ๋ ⊡ ใน<sup>์</sup>หน้าจอหลักเพื่อเข้าไปยัง เมนูหลัก และใช้ปุ่มเคลื่อนที่ ในทิศทางตามที่แสดงในคู่มือผู้ใช้นี้เป็น •, •, • หรือ • เพื่อเรียกดู ไอคอนและรายการต่าง ๆ ภายในรายการ กด ⊡ เพื่อเข้าไปยังตัว เลือกที่เกี่ยวข้องกับรายการที่เลือก, กด ⊡ กลับ เพื่อถอยกลับหนึ่ง ระดับ

# สารบัญ

| 1. เริ่มการใช้งาน4              |
|---------------------------------|
| ใส่ซิมการ์ดและแบตเตอรี่4        |
| เปิดโทรศัพท์5                   |
| ชาร์จแบตเตอรี่5                 |
| ฟังก์ชั่นทางลัด                 |
| 2. การโทร7                      |
| โทรออก7                         |
| รับสาย และวางสาย7               |
| โทรแฮนด์ฟรี7                    |
| ตัวเลือกระหว่างการโทร7          |
| โทรด่วน                         |
| โทรสายฉุกเฉิน8                  |
| จัดการกับหลายสาย 9              |
| 3. การป้อนตัวอักษรหรือหมายเลข10 |
| วิธีการป้อนข้อความ10            |
| ปุ่มฟังก์ชั่น 10                |
| การป้อนแบบมัลติแทป ABC/abc      |
| การป้อนแบบสมาร์ท ABC/abc11      |
| การป้อนสัญลักษณ์11              |
| 4. สมุดโทรศัพท์12               |
| ค้นหารายชื่อในสมุดโทรศัพท์12    |
| จัดการรายชื่อ12                 |
| เพิ่มรายการใหม่12               |

| คัดลอกทั้งหมด13                  |
|----------------------------------|
| คัดลอกหรือย้ายรายการสมุดโทรศัพท์ |
| ลบ13                             |
| กลุ่มผู้โทร                      |
| เลขหมายพิเศษ14                   |
| การตั้งค่า14                     |
| ภาพผู้โทร15                      |
| ริงโทนผู้โทร15                   |
| วิดีโอผู้โทร                     |
| 5. ข้อความ16                     |
| ข้อความ16                        |
| MMS                              |
| แชด                              |
| เซิร์ฟเวอร์ข้อความเสียง          |
| ข้อความออกอากาศ                  |
| 6. ประวัติการโทร23               |
| สายที่ไม่ได้รับ                  |
| สายโทรออก                        |
| สายที่รับ                        |
| ลบบันทึกการโทร                   |
| เวลาโทร                          |
| ค่าโทร                           |
| ตัวนับข้อความ                    |
| ตัวนับการใช้ GPRS                |

| _ ž ,                              |    |
|------------------------------------|----|
| 7. การตงคา                         | 25 |
| ตั้งค่าโทรศัพท์                    |    |
| ลักษณะหน้าจอ                       |    |
| ตั้งค่าการโทร                      |    |
| ตั้งค่าเครือข่าย                   |    |
| ตั้งระบบความปลอดภัย                |    |
| กู้คืนการตั้งค่าจากโรงงาน          | 31 |
| เสียงเอฟเฟ็ก                       | 31 |
| 8. มัลติมีเดีย                     | 32 |
| กล้อง                              | 32 |
| ตัวแสดงภาพ                         | 33 |
| อีบัค                              | 33 |
| บัน <sup>์</sup> ทึกวิดีโอ         |    |
| เครื่องเล่นวิดีโอ                  | 35 |
| แสดงภาพ                            |    |
| เครื่องเสียง                       |    |
| เครื่องบันทึกเสียง                 |    |
| แต่งทำนอง                          |    |
| การทำงานของป่มต่าง ๆ ในขณะที่กำลัง |    |
| เรียบเรียงเมโลดี้้่                |    |
| ตัวจัดการไฟล์                      |    |
| 9. สนกและเกม                       | 40 |
| า                                  | 40 |
| งกลุ<br>บางริกาลังแวลา             | 40 |
| ະ ທີ່<br>ອັງ                       | 40 |
| VINTI 16110N                       |    |

| 10. โปรไฟล์ผู้ใช้                  | 41   |
|------------------------------------|------|
| 11. ออร์กาไนเซอร์                  | 42   |
| ปฏิทิน                             | . 42 |
| รายการที่จะทำ                      | . 42 |
| ปลุก                               | . 43 |
| เครื่องคิดเลข                      | . 43 |
| ตัวแปลงค่าเงิน                     | . 43 |
| นาฬิกาทั่วโลก                      | . 44 |
| ทางลัด                             | . 44 |
| 12. บริการ                         | 45   |
| STK                                | . 45 |
| WAP                                | . 45 |
| บัญชีข้อมูล                        | . 46 |
| ไอคอน & สัญลักษณ์                  | 47   |
| ข้อควรระวัง                        | 49   |
| การแก้ไขปัญหา                      | 54   |
| อุปกรณ์เสริมของแท้จากฟิลิปส์       | 56   |
| ข้อมูลเกี่ยวกับอัตราการซึมซับเฉพาะ | 58   |
| การรับประกันแบบจำกัด               | 59   |
| ประกาศเกี่ยวกับ ความสอดคล้อง       | 62   |

# 1. เริ่มการใช้งาน

ขอบคุณที่คุณซื้อผลิตภัณฑ์ของฟิลิปส์ และยินดีต้อนรับ! เพื่อรับประโยชน์อย่างเต็มที่จากบริการสนับสนุนที่ฟิลิปส์มีให้ ไห้ลง ทะเบียนผลิตภัณฑ์ของคุณที่ www.philips.com/welcome

#### โปรดอ่านขั้นตอนเพื่อความปลอดภัยในส่วน "ข้อควรระวัง" ก่อน ที่จะใช้โทรศัพท์ของคุณ

ในการใช้โทรศัพท์ของคุณ คุณต้องใส่ชิมการ์ดที่ถูกต้องซึ่งคุณได้รับ จากผู้ไห้บริการเครือข่าย หรือร้านค้าที่คุณซื้อเครื่องมา ภายในชิม การ์ดประกอบด้วยข้อมูลเกี่ยวกับการรับบริการของคุณ หมายเลข โทรศัพท์มือถือของคุณ และหน่วยความจำซึ่งคุณสามารถเก็บหมาย เลขโทรศัพท์และข้อความต่าง ๆ สำหรับข้อมูลเพิ่มเติม ให้ดูส่วน "สมุดโทรศัพท์" ในหน้า 12

# ใส่ซิมการ์ดและแบตเตอรี่

ทำตามขั้นตอนด้านล่างเพื่อใส่ชิมการ์ดใหม่ของคุณ

อย่าลืมปิดโทรศัพท์มือถือของคุณก่อนที่จะนำแบตเตอรี่ออก

#### ถอดแบตเตอรี่

ในการใส่ซิมการ์ด แรกสุดคุณต้องถอดแบตเตอรื่ออกก่อน ยกแบต เตอรี่ขึ้นจากด้านล่างเพื่อถอดออก

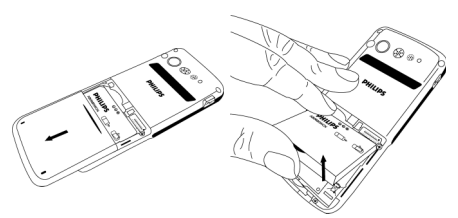

#### ใส่ซิมการ์ด

เลื่อนชิมการ์ดลงในช่องใส่ชิมการ์ด ตรวจดูให้แน่ใจว่ามุมตัดของ การ์ดชี้ไปในทิศทางที่ถูกต้อง และหน้าสัมผัสสีทองหันคว่ำลง

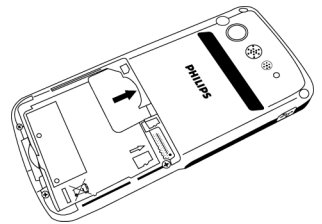

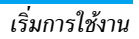

วางแบตเตอรี่กลับลงในสล็อต โดยให้หน้าสัมผัสสีทองของแบตเตอรี่ หันไปในทิศทางที่สัมพันธ์กับหน้าสัมผัสสีทองที่ด้านข้างของโทรศัพท์ หน้าสัมผัสสีทองบนโทรศัพท์อยู่ที่ด้านขวามือของโทรศัพท์ ข้าง ๆ ช่องไส่ชิมการ์ด

#### ใส่การ์ดหน่วยความจำ

ให้แน่ใจว่าโทรศัพท์ของคุณปิดก่อน เพื่อเป็นการป้องกันการคาย ประจุไฟฟ้าสถิตย์จากแบตเตอรี่ ซึ่งสามารถทำให้การ์ดหน่วยความจำ ของคุณเสียหายได้

ค่อย ๆ สอดการ์ดลงในช่องใส่การ์ดหน่วยความจำ โดยให้หน้าสัมผัส วางคว่ำลง จนกระทั่งการ์ดล็อคลงในตำแหน่ง

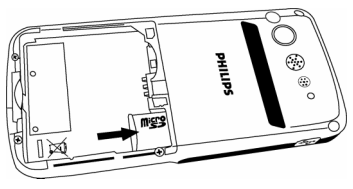

# เปิดโทรศัพท์

ในการเปิดโทรศัพท์ กดปุ่ม 📼 ค้างไว้ ป้อนรหัสพิน ถ้าโทรศัพท์ถาม รทันพินคือรหัสลับ 4 ถึง 8 หลักของซิมการ์ดของคุณ รหัสนี้ได้รับ การตั้งค่าล่วงหน้ามาแล้ว และคุณจะได้รับจากผู้ไห้บริการเครือข่าย หรือร้านค้าที่คุณซื้อโทรศัพท์ สำหรับข้อมูลเพิ่มเติมเกี่ยวกับรหัสพิน ดู "ตั้งระบบความปลอดภัย" ในหน้า 29

ถ้าคุณป้อนรหัสพินไม่ถูกต้อง 3 ครั้งติดต่อกันซิมการ์ดของคุณ จะถูกล็อค ในการปลดล็อคชิมการ์ด คุณต้องขอรหัสพุก จากผู้ให้ บริการเครือข่ายของคุณ

# ชาร์จแบตเตอรี่

โทรศัพท์ของคุณได้รับพลังงานจากแบตเตอรี่ที่สามารถชาร์จไหม่ได้ แบตเตอรี่ไหม่ได้รับการชาร์จพลังงานไว้บางส่วน และจะส่งเสียง เตือนคุณเมื่อแบตเตอรี่เหลือน้อย ทันทีที่คุณติดตั้งแบตเตอรี่เสร็จ คุณสามารถเริ่มชาร์จโทรศัพท์ได้ เปิดฝายางป้องกันโดยการดึงออกมา และเสียบขั้วต่อเครื่องชาร์จ ดัง แสดงในรูปด้านล่าง จากนั้นเสียบปลายอีกด้านหนึ่งเข้ากับช่องเสียบ ไฟ AC

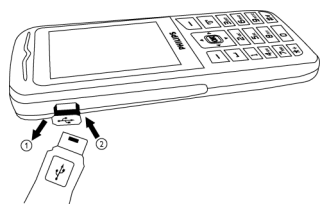

สัญลักษณ์รูปแบตเตอรื่แสดงถึงสถานะของพลังงานที่มี ระหว่างการ ชาร์จ ตัวแสดงสถานะการชาร์จจะเลื่อนไปเรื่อย ๆ เมื่อแท่งทั้งหมด หยุดนิ่ง หมายความว่าแบตเตอรี่ชาร์จเต็มแล้ว จากนั้นคุณสามารถ ถอดเครื่องชาร์จได้

การปล่อยให้เครื่องชาร์จเสียบอยู่กับโทรศัพท์มือถือเมื่อแบตเตอรี่ ชาร์จเต็มแล้ว ไม่มีผลทำให้แบตเตอรี่เสียหาย วิธีเดียวที่จะปิดเครื่องชาร์จก็คือการถอดปลั้กออก ดังนั้นให้ไช้ช่อง เสียบไฟ AC ที่เข้าถึงได้ง่าย ถ้าโทรศัพท์มือถือปิดโดยอัตโนมัติ หรือ ระบุว่า แบตเตอรี่ต่ำ, คุณควรชาร์จแบตเตอรี่ทันที ถ้าพลังงานแบต เตอรี่ไม่ได้ถูกใช้จนหมดก่อนที่จะชาร์จไหม่ ระยะเวลาการชาร์จไหม่ จะลดลงโดยอัตโนมัติ

# ฟังก์ชั่นทางลัด

โทรศัพท์ของคุณให้ทางลัดในการเรียกใช้ฟังก์ชั่นต่าง ๆ บนโทรศัพท์ 10 อย่าง คุณสามารถแก้ไขทางลัดให้สอดคล้องกับความจำเป็นของ คุณได้ สำหรับข้อมูลเพิ่มเติม ดู "ทางลัด" ในหน้า 44

# 2. การโทร

# โทรออก

#### จากหน้าจอหลัก

- ในหน้าจอหลัก ป้อนหมายเลขโทรศัพท์โดยใช้ปุ่มกด ในการแก้ ไขข้อผิดพลาด ให้กด
- 2. กด 🖃 เพื่อหมุนหมายเลข
- 3. กด 📼 เพื่อวางสาย

### การใช้สมุดโทรศัพท์

- กด ในหน้าจอหลัก
- เลือกรายชื่อจากรายการ, กด ⊡ และเลือก โทร หรือกด ⊡
   เพื่อหมุนหมายเลขที่เลือก ในการเลือกหมายเลขอื่น ให้กด ▲
   หรือ ▼ (ดู "สมุดโทรศัพท์" สำหรับข้อมูลเพิ่มเติม)
- 3. กด 📼 เพื่อวางสาย

# รับสาย และวางสาย

เมื่อมีสายเรียกเข้า หมายเลขของผู้โทรเข้าอาจแสดงขึ้น ถ้าผู้โทรเลือก ที่จะแสดงหมายเลขของเขา ถ้าหมายเลขถูกเก็บอยู่ในสมุดโทรศัพท์ ชื่อที่เป็นเจ้าของหมายเลขก็จะแสดงขึ้นมาแทนหมายเลข

- ในการรับสาย: กด 🖃 หรือ 🛛
- ในการปฏิเสธสาย: กด 📼 ถ้าคุณเปิดทำงาน การโอนสาย สายจะ ถูกโอนไปยังอีกหมายเลขหนึ่ง หรือข้อความเสียงของคุณ
- ในการวางสาย: กด 📼

#### โทรศัพท์จะไม่ส่งเสียงกริ่ง ถ้าอยู่ในโหมด ปิดเสียง

ถ้าคุณเลือก ทุกปุ่ม คุณสามารถรับสายเรียกเข้าโดยการกดปุ่มใดก็ได้ ยกเว้นปุ่ม 💿 และ 🖃

## โทรแฮนด์ฟรี

เพื่อความสะดวกสบายและความปลอดภัยของคุณ ให้แม่ใจว่า คุณนำโทรศัพท์ออกห่างจากหูเมื่อใช้การโทรแฮนด์ฟรี โดยเฉพาะ อย่างยิ่งในขณะที่กำลังเร่งเสียง

กด 🖃 ตัวเลือก และเลือก แฮบด์ฟรี ระหว่างการโทร เพื่อเปิดทำ งานโหมดแฮนด์ฟรี ในการปิดทำงานแฮนด์ฟรี, กด 🖃 อีกครั้ง และ เลือก แฮบด์ฟรี เพื่อปิดโหมดแฮนด์ฟรี

# ตัวเลือกระหว่างการโทร

ระหว่างการโทร กด 🖃 ตัวเลือก เพื่อเข้าไปยังตัวเลือกต่อไปนี้:

#### **ปิดเสียงพูด (เปิด/ปิด)** ตัวเลือกนี้ใช้เพื่อให้คุณปิดหรือเปิดไมโครโฟน เพื่อที่ว่าคู่สนทนาของ คุณจะไม่ได้ยินเสียงคุณ

# เครื่องบันทึกเสียง

ในเถือบทุกประเทศ การอัดเสียงสนทนาทางโทรศัพท์เป็นข้อห้าม ทางกฎหมาย เราแนะนำให้คุณแจ้งให้คู่สนทนาของคุณทราบว่า คุณกำลังจะอัดเสียงการสนทนา และให้อัดเฉพาะเมื่อคู่สนทนา ของคุณตกลงเท่านั้น นอกจากนี้ คุณควรรักษาความลับของเสียง ที่อัดไว้ด้วย

ในการอัดการสนทนาระหว่างการโทร, กด 🖃 และเลือก เครื่องบันทึก เสียง เสียงที่บันทึกจะถูกจัดเก็บในรูปแบบ \*.amr หรือ \*.wav และเก็บ อยู่ใน เครื่องบันทึกเสียง ของเมนู มัลดิมีเดีย

## ตัวเลือกอื่น ๆ ระหว่างการโทร

กด 🖃 ตัวเลือก เพื่อทำกระบวนการต่อไปนี้ระหว่างการโทร ทำการ พักสาย, เพื่อทำการโทร สายใหม่, เข้าไปยัง สมุดโทรศัพท์ เพื่อค้นหารายการ, ส่ง หรืออ่าน ข้อความ

## โทรด่วน

### โทรด่วนผ่านสมุดโทรศัพท์บนซิม

ถ้าคุณรู้หมายเลขตำแหน่งหน่วยความจำของผู้ติดต่อที่คุณต้องการ โทร (ตัวอย่างเช่น: ตำแหน่งหน่วยความจำ 5), คุณสามารถป้อน 5# ในหน้าจอหลัก เพื่อโทรไปยังรายชื่อที่ตั้งไว้ล่วงหน้าโดยอัตโนมัติ

# โทรด่วนผ่านบันทึกการโทร

ในหน้าจอหลัก กด 🖃 เพื่อเข้าไปยัง บันทึกการโทร เลือกหมายเลข ที่คุณต้องการโทร และกด 🖃 เพื่อหมุนหมายเลข

# โทรสายฉุกเฉิน

# ในขณะที่ไม่มีซิมการ์ด

เมื่อคุณเปิดโทรศัพท์ หน้าจอจะบอกให้คุณใส่ชิมการ์ด ในการโทร หมายเลขฉุกเฉิน, กด 🖃 ฉุกเฉิน

# ในขณะที่ใส่ซิมการ์ดอยู่

ในหน้าจอหลัก ป้อนหมายเลข 112 โดยใช้ปุ่มกด และกด 🖃 เพื่อ หมุน

# จัดการกับหลายสาย

คุณสามารถจัดการกับสายตั้งแต่ 2 สายขึ้นไปในเวลาเดียวกัน รวมทั้ง สร้างการประชุมด้วยโทรศัพท์ของคุณได้ คุณสมบัตินี้จะใช้ได้หรือไม่ ขึ้นอยู่กับผู้ไห้บริการเครือข่าย และ/หรือการสมัครรับบริการของคุณ

## โทรไปยังสายที่สอง

คุณสามารถโทรไปยังสายที่สองเมื่อมีสายหนึ่งไช้อยู่ หรือมีสายหนึ่ง พักอยู่ได้ ในขณะที่โทรศัพท์อยู่ ให้หมุนหมายเลข (หรือเลือกผู้ติด ต่อจากสมุดโทรศัพท์) และกด ⊡ สายแรกจะถูกพักไว้ และสายที่ สองจะถูกหมุนออกไป จากนั้นคุณสามารถกด ⊡ เพื่อเข้าถึงตัวเลือก ต่าง ๆ ต่อไปนี้:

- สลับ เพื่อสลับไปมาระหว่าง 2 สาย
- ประชุมสาย เพื่อแนะนำผู้โทรสายใหม่เข้ามาในการประชุมทาง โทรศัพท์

### รับสายที่สอง

เมื่อคุณได้รับสายที่สองในขณะที่กำลังสนทนาอยู่แล้ว โทรศัพท์จะส่ง เสียงปี้ป และหน้าจอจะแสดงข้อมูลเกี่ยวกับสายที่เรียกเข้ามา จาก นั้นคุณสามารถ: กด 🖃 ในการรับสาย (สายแรกจะถูกพักไว้)

กด 🗐 หรือ 💿

กด 🖃 ตัวเลือก

- เพื่อปฏิเสธสาย
- ในการเข้าไปยังรายการตัวเลือก คุณ สามารถเลือก <del>วางสา</del>ย เพื่อวางสายปัจจุบัน และรับสายเรียกเข้า

ในการรับสายที่สอง แรกสุดคุณต้องปิดการทำงาน การโอนสาย และเปิดทำงาน สายเรียกซ้อน

# 3. การป้อนตัวอักษรหรือหมายเลข

## วิธีการป้อนข้อความ

โทรศัพท์ของคุณสนับสนุนวิธีการป้อนตัวอักษร 4 ชนิด:

มัลติแทป ABC/abc

สมาร์ท ABC/abc

ตัวเลข

สัญลักษณ์

คุณสามารถเลือกวิธีการป้อนข้อความที่เหมาะสมในรายการตัวเลือก เพื่อป้อนตัวอักษรภาษาอังกฤษ คำ สัญลักษณ์ และหมายเลขได้ สัญ-ลักษณ์ที่ปรากฏบนหน้าจอ ระบุถึงโหมดการป้อนข้อความที่ทำงานอยู่

# ปุ่มฟังก์ชั่น

- aบตัวอักษรที่ด้านซ้ายของตัวกะพริบ หรือออกจาก โหมดการแก้ไข
- ./-/-/ เลื่อนตัวกะพริบ, เลือกตัวอักษร, ข้อความ หรือสัญ-ลักษณ์จากรายการ หรือเลื่อนลงในรายการ
- 📼 กลับไปยังหน้าจอหลัก
- 🖻 เลือกคำที่ไฮไลต์จากรายการ หรือเข้าไปยังเมนูตัวเลือก
- 🖭 ป้อนสัญลักษณ์
- 📼 เปลี่ยนโหมดการป้อน

### การป้อนแบบมัลติแทป ABC/abc

- กดปุ่มตัวเลขหนึ่งครั้ง ( อา ถึง อา) เพื่อป้อนตัวอักษรแรก ที่อยู่บนปุ่ม, กดสองครั้ง เพื่อป้อนตัวอักษรที่สองบนปุ่ม ไป เรื่อย ๆ ถ้าตัวอักษรที่คุณต้องการอยู่บนปุ่มเดียวกับตัวอักษร ที่คุณเพิ่งป้อน ให้รอสองถึงสามวินาทีเพื่อให้ตัวกะพริบปรากฏ ขึ้นอีกครั้ง
- 2. กด 🖃 เพื่อลบตัวอักษรทางช้ายของตัวกะพริบ

คุณสามารถกดปุ่ม ⊡ เพื่อใส่ช่องว่างในโหมดการป้อนแบบ มัลติแทป ABC∕abc

ตัวอักษรที่อยู่บนแต่ละปุ่มเป็นดังต่อไปนี้:

| ปุ่ม | ตัวอักษรในลำดับที่จะแสดง |
|------|--------------------------|
| 1    | .,-?!@:#\$/_1            |
| 2    | a b c 2                  |
| 3    | d e f 3                  |
| 4.5  | ghi4                     |
| 5,   | j k l 5                  |
| 6    | m n o 6                  |
| 7.01 | p q r s 7                |
| 81.4 | t u v 8                  |
| 9.00 | w x y z 9                |
| 0    | ш 0                      |

### การป้อนแบบสมาร์ท ABC/abc

วิธีการป้อนภาษาอังกฤษแบบสมาร์ต ให้วิธีการที่เร็วกว่าในการป้อน คำภาษาอังกฤษ

- คุณจำเป็นต้องกดปุ่มตัวเลขหนึ่งครั้ง (ट= ถึง ा) ให้สอด คล้องกับตัวอักษรแต่ละตัวที่จำเป็นในการสะกดคำ ในขณะที่คุณ ป้อนตัวอักษร คำที่แสดงบนหน้าจอจะเปลี่ยนไปเรื่อย ๆ
- 2. กด 🖃 เพื่อลบตัวอักษรทางช้ายของตัวกะพริบ
- ใช้ปุ่มบังคับทิศทางเพื่อเลือกคำที่ต้องการ และกด 
   เพื่อ ป้อนคำนั้น

# การป้อนตัวเลข

- 2. ในการลบตัวเลข กด 三

# การป้อนสัญลักษณ์

เลือก ใส่สัญลักษณ์ จากรายการวิธีการป้อน หรือกด œ เพื่อป้อน เครื่องหมายวรรคตอน หรือสัญลักษณ์ ใช้ปุ่มบังคับทิศทางเพื่อเลือก เครื่องหมายวรรคตอน หรือสัญลักษณ์ที่ต้องการ และกด ⊡ เพื่อ ป้อน กด • เพื่อเลื่อนลงในรายการของเครื่องหมายวรรคตอน หรือ สัญลักษณ์

# 4. สมุดโทรศัพท์

รายชื่อเก็บอยู่ในสมุดโทรศัพท์อันใดอันหนึ่งในสองแห่ง: สมุดโทร-ศัพท์ในชิม (อยู่บนซิมการ์ดของคุณ ซึ่งจำนวนรายการที่คุณสามารถ เก็บได้นั้น ขึ้นอยู่กับความจุของการ์ด) หรือสมุดโทรศัพท์สมาร์ต (อยู่ บนโทรศัพท์ของคุณ ซึ่งอนุญาตให้คุณเก็บรายชื่อได้ถึง 500 ชื่อ) ใน ขณะที่เพิ่มรายชื่อใหม่ รายชื่อเหล่านั้นจะถูกเพิ่มลงในสมุดโทรศัพท์ ที่คุณเลือก

# ค้นหารายชื่อในสมุดโทรศัพท์

#### ตัวเลือกการค้นหาด่วน

- เข้าไปยัง สมุดโทรศัพท์ ในหน้าจอหลัก และเลือก ค้นหาด่วน
- ป้อนชื่อของผู้ติดต่อ

#### ตัวเลือกค้นหารายการ

- เข้าไปยัง สมุดโทรศัพท์ ในหน้าจอหลัก และเลือก ค้นหารายการ
- 2. ป้อนชื่อของผู้ติดต่อ กด 🖃 ตัวเลือก และกด 🖃

### รายการสมุดโทรศัพท์

กด 🖃 ในหน้ำจอหลัก เพื่อเข้าไปยังรายการสมุดโทรศัพท์ และกด ปุ่มที่สัมพันธ์กับตัวอักษรที่คุณต้องการค้นหา (เช่น กตปุ่ม 📧 สาม ครั้งเพื่อเข้าไปยังตัวอักษร U) รายการแรกที่เริ่มต้นด้วยตัวอักษรนี้ จะถูกเลือก

# จัดการรายชื่อ

เลือกชื่อจากรายการสมุดโทรศัพท์ และกด 🖃 ตัวเลือก เพื่อเข้าไปยัง ตัวเลือกต่อไปนี้:

| โทร    | ส่งข้อความ |
|--------|------------|
| โทร IP | ส่ง MMS    |
| แก้ไข  | แสดง       |
| คัดลอก | ลบ         |
| ทำซ้ำ  | ย้าย       |

# เพิ่มรายการใหม่

- เข้าไปยัง สมุดโทรศัพท์ ในหน้าจอหลัก และเลือก เพิ่มรายการ ใหม่ เลือกสถานที่เก็บ และกด
- ถ้าคุณเลือก ไปชิม, คุณจำเป็นต้องป้อนชื่อและหมายเลข หลัง จากที่คุณป้อนชื่อแล้ว กด ากนั้นป้อนหมายเลขโทรศัพท์ และกด คุณสามารถป้อนหมายเลขโทรศัพท์ที่เก็บในสมุด โทรศัพท์บนชิม โดยแยกเป็นกลุ่มต่าง ๆ ตามความสัมพันธ์กับ บุคคลเหล่านั้น

3. ถ้าคุณเลือก ไปโทรศัพท์, กระบวนการต่าง ๆ จะเหมือนกับที่ แสดงด้านบน คุณสามารถป้อนชื่อ หมายเลข หมายเลขที่บ้าน ชื่อบริษัท ที่อยู่อีเมล์ หมายเลขที่ทำงาน หมายเลขแฟกช์ และ วันเกิดของผู้ติดต่อได้ นอกจากนี้ คุณยังสามารถเชื่อมโยงภาพ เสียง วิดีโอ รวมทั้งจัดผู้ติดต่อลงในกลุ่มผู้โทรได้ด้วย กด

# คัดลอกทั้งหมด

คุณสามารถคัดลอกผู้ติดต่อทั้งหมดในโทรศัพท์ของคุณไปยังซิม การ์ด และในทางกลับกันได้

- เข้าไปยัง สมุดโทรศัพท์ ในหน้าจอหลัก เลือก คัดลอกทั้งหมด และกด Image: Image and Image and
- 2. เลือก จากซิม หรือ จากเครื่อง, และกด 🖃
- ข้อความการยืนยันจะแสดงบนหน้าจอ เลือก ใช่ เพื่อยืนยัน กระบวนการ หรือเลือก - ไม่ เพื่อยกเลิกกระบวนการ

ี่เมื่อคุณคัดลอกรายการหมายเลขโทรศัพท์จากโทรศัพท์มือถือ ลงบนซิมการ์ดของคุณ เฉพาะชื่อและหมายเลขโทรศัพท์จะถูก คัดลอก

## คัดลอกหรือย้ายรายการสมุดโทรศัพท์

| 1. เลือกผู้ | ้ติดต่อจากรายการสมุดโทรศัพท์ และกด 🖃 ตัวเลือก |
|-------------|-----------------------------------------------|
| 2. เลือก    | จัดลอก/ ย้าย/ ทำซ้ำ และกด 🖃                   |
| คัดลอก      | คัดลอกผู้ติดต่อไปยังสมุดโทรศัพท์อีกอันหนึ่ง   |
| ย้าย        | ย้ายผู้ติดต่อไปยังสมุดโทรศัพท์อีกอันหนึ่ง     |
| ทำซ้ำ       | สร้างผู้ติดต่อซ้ำภายในสมุดโทรศัพท์เดียวกัน    |

#### ลบ

คุณสามารถเลือก จากซิม หรือ จากเครื่อง เพื่อลบรายการทั้งหมด ในชิมการ์ด หรือสมุดโทรศัพท์ของโทรศัพท์มือถือตามลำดับ คุณสา-มารถเลือก ทีละหนึ่ง เพื่อลบหมายเลขโทรศัพท์ทีละหนึ่งหมายเลข

ลบรายการทั้งหมดจากขิมการ์ดหรือโทรศัพท์ คุณจำเป็นต้องป้อน รทัสผ่านสำหรับคุณสมบัติ ลบทั้งหมด รทัสผ่านมาตรฐานคือ \*0000\*

#### กลุ่มผู้โทร

ตัวเลือกนี้อนุญาตให้คุณจัดกลุ่มรายชื่อในสมุดโทรศัพท์ เพื่อการ จัดการรายชื่อของคุณอย่างมีประสิทธิภาพมากขึ้น

- 1. เข้าไปยัง สมุดโทรศัพท์ ในหน้าจอหลัก และเลือก กลุ่มผู้โทร
- 2. เลือกกลุ่ม และกด 🖃

 เลือกตัวเลือกซึ่งคุณต้องการแก้ไขการตั้งค่า คุณสามารถตั้งค่าตัวเลือกต่อไปนี้:

ชื่อกล่ม ตั้งชื่อกล่ม

- แบบเสียงเรียก ตั้งชนิดเสียงกริ่งสำหรับสายเรียกเข้าจากผู้ ติดต่อในกลุ่มผู้โทร
- รูปภาพ ตั้งไอคอนที่จะแสดงบนหน้าจอเมื่อมีสายเรียก เข้าจากผู้ติดต่อในกลุ่มผู้โทร
- วิดีโอ ตั้งวิดีโอที่จะให้เล่นบนหน้าจอเมื่อมีสายเรียก เข้าจากผู้ติดต่อในกลุ่มผู้โทร
- รายชื่อสมาชิก เพิ่มหรือลบสมาชิกของกลุ่มผู้โทร

#### เลขหมายพิเศษ

#### เลขหมายเจ้าของ

ตัวเลือก เลขหมายเจ้าของ ควรบรรจุหมายเลขโทรศัพท์ของคุณ ถ้า ยังไม่ได้ไส่ไว้ เราแนะนำให้คุณป้อนหมายเลขโทรศัพท์มือถือของคุณ และข้อมูลที่เกี่ยวข้องอื่น ๆ เข้าไป

#### หมายเลขศูนย์บริการ

บริการนี้มีให้โดยผู้ให้บริการเครือข่ายของคุณ สำหรับข้อมูลเพิ่มเติม เกี่ยวกับฟังก์ชั่นนี้ โปรดติดต่อผู้ให้บริการเครือข่ายของคุณ

#### หมายเลขฉุกเฉิน

หมายเลขอุกเฉิ้นจะโทรไปยังหมายเลขแจ้งเหตุอุกเฉินในประเทศของ คุณ ส่วนมากแล้ว คุณสามารถโทรไปยังหมายเลขนี้ได้ แม้ว่าคุณจะ ยังไม่ได้ใส่ชิมการ์ด หรือป้อนพินของคุณก็ตาม

ขึ้นอยู่กับผู้ให้บริการเครือข่ายของคุณ คุณอาจสามารถโทรไปยัง หมายเลขฉุกเฉินได้แม้ว่าจะยังไม่ได้ไส่ชิมการ์ด

# การตั้งค่า

#### สถานะความจำ

แสดงจำนวนรวมของผู้ติดต่อที่คุณเก็บไว้ในสมุดโทรศัพท์แต่ละอัน และหน่วยความจำที่ใช้ไปทั้งหมด

# ที่เก็บข้อมูลที่เลือกใช้

อนุญาตให้คุณตั้งสมุดโทรศัพท์มาตรฐานที่จะใช้บันทึกผู้ติดต่อของ คุณ

#### ฟิลด์

อนุญาตให้คุณเลือกรายการต่างๆ เช่น หมายเลขบ้าน, ชื่อบริษัท, ที่อยู่อีเมล์, หมายเลขสำนักงาน, หมายเลขแฟกซ์, วันเกิด, เชื่อมโยง วิดีโอ/วิดีโอ/เสียง และ กลุ่มผู้โทร เพื่อให้แสดงในสมุดโทรศัพท์ สมาร์ต

#### วีการ์ดส่วนตัว

อนุญาตให้คุณแก้ไข หรือส่งรายละเอียดส่วนตัวของคุณ

# ภาพผู้โทร

อนุญาตให้คุณกำหนดภาพจากโฟลเดอร์ภาพในเมนู ตัวจัดการไฟล์ เป็นภาพผู้โทร

# ริงโทนผู้โทร

อนุญาตให้คุณกำหนดริงโทนที่บันทึกในโทรศัพท์มือถือ หรือส่งมา ถึงคุณและจัดเก็บไว้ในเมนู โปรไฟล์ผู้ไช้ เป็นริงโทนผู้โทร

# วิดีโอผู้โทร

# 5. ข้อความ

#### ข้อความ

เมนูนี้อนุญาตให้คุณส่งข้อความตัวอักษรโดยการใช้บริการข้อความ สั้น (SMS) และจัดการกับข้อความที่คุณส่งและได้รับ

ในขณะที่กำลังเขียนข้อความ คุณสามารถสลับระหว่างการป้อน แบบสมาร์ตมัลติแทป และตัวเลขได้โดยการกด 📼

#### กล่องรับ

เมนูนี้ไข้ในการอ่านข้อความสั้นที่คุณได้รับ ข้อความจะแสดงใน รายการ เมื่อข้อความแสดงขึ้น กด ⊡ เพื่ออ่านข้อความ จากนั้นกด ⊡ ดัวเลือก เพื่อเข้าไปยังตัวเลือกต่อไปนี้:

| ตอบกลับ               | ตอบกลับไปยังผู้ส่ง                                             |
|-----------------------|----------------------------------------------------------------|
| ลบ                    | ลบข้อความที่เลือก                                              |
| แก้ไข                 | แก้ไข, ปรับปรุง และส่งข้อความอีกครั้งไปยัง<br>ผู้รับอีกคนหนึ่ง |
| ส่งต่อ                | ส่งต่อข้อความที่เลือก                                          |
| ลบหมายเลข<br>เดียวกัน | ลบข้อความที่ได้รับจากหมายเลขโทรศัพท์<br>เดียวกัน               |

| คัดลอกไปยัง<br>เครื่อง/ชิม | คัดลอกข้อความที่เลือกที่เก็บในซิม/โทรศัพท์<br>ไปโทรศัพท์/ซิม                                               |
|----------------------------|----------------------------------------------------------------------------------------------------|
| ย้ายไปยัง<br>เครื่อง/ชิม   | ย้ายข้อความที่เลือกที่เก็บในซิม/โทรศัพท์ ไป<br>โทรศัพท์/ซิม                                                |
| แชต                        | แชทกับผู้ส่ง                                                                                               |
| คัดลอกทั้งหมด              | คัดลอกข้อความทั้งหมดที่เก็บในชิม/โทร-<br>ศัพท์ ไปโทรศัพท์/ชิม                                              |
| ย้ายทั้งหมด                | ย้ายข้อความทั้งหมดที่เก็บในชิม/โทรศัพท์ ไเ<br>โทรศัพท์/ชิม                                                 |
| ใช้หมายเลข                 | แยก และบันทึกหมายเลขของผู้ส่ง หรือหมาย<br>เลขที่แสดงในข้อความไปยังชิมการ์ดหรือโทร<br>ศัพท์ หรือหมุนหมายเลข |
| ใช้ URL                    | แยก URL ที่แสดงในข้อความเพื่อเชื่อมต่อ<br>ไปยังเว็บไซต์                                                    |
| จัดเก็บออบเจ็กต์           | เก็บรายการมัลติมีเดียที่อยู่ในข้อความลงใน<br>โทรศัพท์ของคณ                                                 |

เมื่อข้อความแสดงขึ้น กด 🖃 เพื่ออ่านข้อความ จากนั้นกด 🖻 ตัวเลือก เพื่อเข้าไปยังตัวเลือกต่อไปนี้:

| ส่ง                        | ส่งข้อความที่เลือก                                                                                          |
|----------------------------|----------------------------------------------------------------------------------------------------|
| แก้ไข                      | ส่งข้อความไปยังผู้รับอื่น หรือแก้ไขข้อความ<br>ก่อนที่จะส่ง                                                  |
| ลบ                         | ลบข้อความที่เลือก                                                                                           |
| ลบหมายเลข<br>เดียวกัน      | ลบข้อความที่ส่งไปยังหมายเลขโทรศัพท์เดียว<br>กัน                                                             |
| คัดลอกไปยัง<br>เครื่อง/ซิม | คัดลอกข้อความที่เลือกที่เก็บในชิม/โทรศัพท์<br>ไปโทรศัพท์/ชิม                                                |
| ย้ายไปเครื่อง/ซิม          | ย้ายข้อความที่เลือกที่เก็บในชิม/โทรศัพท์ ไป<br>โทรศัพท์/ชิม                                                 |
| คัดลอกทั้งหมด              | คัดลอกข้อความทั้งหมดที่เก็บในซิม/โทรศัพท์<br>ไปโทรศัพท์/ชิม                                                 |
| ย้ายทั้งหมด                | ย้ายข้อความทั้งหมดที่เก็บในซิม/โทรศัพท์ ไป<br>โทรศัพท์/ชิม                                                  |
| ใช้หมายเลข                 | แยก และบันทึกหมายเลขของผู้รับ หรือหมาย<br>เลขที่แสดงในข้อความไปยังชิมการ์ดหรือโทร–<br>ศัพท์ หรือหมุนหมายเลข |
| ใช้ URL                    | แยก URL ที่แสดงในข้อความเพื่อเชื่อมต่อไป<br>ยังเว็บไซด์                                                     |

#### เขียนข้อความ

ในการเขียนและส่งข้อความ ให้ทำตามขั้นตอนที่อธิบายด้านล่าง:

 เลือก เขียนข้อความ, ป้อนข้อความของคุณ และกด เพื่อ เข้าไปยังตัวเลือกต่อไปนี้:

| เสร็จ                                   | ส่งข้อความ                                |
|-----------------------------------------|-------------------------------------------|
| ใช้ข้อความ                              | ใส่ข้อความที่เขียนไว้ล่วงหน้า             |
| มาตรฐาน                                 |                                           |
| ใส่ออบเจ็กต์                            | ใส่ภาพ แอนนิเมชั่น และเสียงลงในข้อความ    |
|                                         | ของคุณ                                    |
| จัดรูปแบบ                               | ตั้ง สไตล์ข้อความ, ขนาดข้อความ (สำหรับ    |
| ข้อความ                                 | ข้อความภาษาอังกฤษ, ตัวเลข และสัญลักษณ์    |
|                                         | เท่านั้น), การจัดชิดขอบ และการจัด ย่อหน้า |
|                                         | ใหม่                                      |
|                                         | คณสมบัตินี้ทำงานเฉพาะเมื่อใส่การตั้งค่า   |
|                                         | ,<br>ก่อนที่จะป้อนข้อความ                 |
| วิธีการป้อน                             | เลือกวิธีการป้อน                          |
| 2. เลือก เสร็จ, จา                      | กนั้นกด 🖃 เพื่อเข้าไปยังตัวเลือกถัดไป:    |
| ส่งเท่านั้น                             | ส่งข้อความไปยังผู้รับหนึ่งคน              |
| ฉัดเอ็บและส่ง                           | งับเทือข้อความไปเย็งกล่องออก และส่งข้อ    |
| 101111111111111111111111111111111111111 | 0 KIIIDDH I N KUUNINUNUUII KASANUU        |
|                                         | 81 9 193                                  |
| จัดเก็บ                                 | บันทึกข้อความไปยังกล่องออก                |

#### การตั้งค่าข้อความ ส่งถึงหลายคน ส่งข้อความไปยังผู้รับหลายคน เมนูนี้ใช้ในการตั้งค่าข้อความ ตัวเลือกประกอบด้วย: ส่งข้อความไปยังผู้ติดต่อทั้งหมดในกลุ่มผู้โทร ส่งเป็นกล่ม การตั้งค่าโปรไฟล์ ป้อนหมายเลขโทรศัพท์ ชื่อโปรไฟล์ แก้ไขชื่อของโปรไฟล์ปัจจุบัน กด 🖃, ป้อนหมายเลขโทรศัพท์ หรือเลือกผู้ติดต่อ และกด 🖃 ที่อยู่ SC เลือกศูนย์ข้อความมาตรฐานของคุณ ถ้าซิม เมื่อคุณส่งข้อความผ่านเครือข่าย, โทรศัพท์ของคุณอาจแสดงคำ การ์ดไม่ได้เก็บหมายเลขนี้ไว้ คุณต้องป้อน ว่า "ส่งแล้ว" นี่หมายความว่าข้อความถูกส่งไปยังศูนย์ข้อความ หมายเลขศูนย์ข้อความของคุณเข้าไป ซึ่งคุณตั้งค่าไว้ในซิมการ์ดของคุณ อย่างไรก็ตาม นี้ไม่ได้หมาย ความว่าข้อความถูกส่งไปถึงปลายทาง เลือกระยะเวลาที่จะให้ข้อความของคุณเก็บอยู่ ระยะเวลาข้อความ ในศูนย์ข้อความของคุณ สิ่งนี้มีประโยชน์เมื่อผู้ ลบ รับไม่ได้เชื่อมต่ออยู่กับเครือข่าย (ซึ่งเป็นเหตุ เมนูนี้อนุญาตให้คุณลบข้อความทั้งหมดในกล่อง กล่องรับ, กล่อง ให้ไม่สามารถรับข้อความของคุณได้ทันที) ออก และสถานที่เก็บทั้งหมดที่เก็บข้อความอยู่ คุณสมบัตินี้ขึ้นอยู่กับการสมัครขอรับบริการ ข้อความมาตรฐาน ชนิดข้อความ เลือกรูปแบบของข้อความที่ส่ง ตัวเลือกนี้ขึ้น เมนูนี้อนุญาตให้คุณเขียนข้อความล่วงหน้าที่คุณใช้บ่อย ๆ ได้มาก อยู่กับเครือข่าย

ถึง 10 ข้อความ เลือกข้อความมาตรฐาน และกด 🖃 เพื่อเข้าไปยัง

ล่างหน้าที่เลือก

้ป้อบข้อความใหม่ หรือแก้ไขข้อความที่ตั้งไว้

ลบข้อความที่ตั้งไว้ล่วงหน้าที่เลือก

ตั้งค่าทั่วไป

รายงานการส่ง

เมื่อตั้งเป็น เปิด, ตัวเลือกนี้จะแจ้งให้คุณทราบ ผ่านทางข้อความว่าผู้รับได้รับข้อความของคุณ หรือไม่ คุณสมบัตินี้ขึ้นอยู่กับการสมัครขอ รับบริการ

ตัวเลือกต่อไปนี้:

แก้ไข

ລາເ

#### สถานะความจำ

แสดงสถานะหน่วยความจำของข้อความที่เก็บในซิมการ์ดและโทร-ศัพท์

#### ระบบที่เลือกใช้

ตัวเลือกนี้อนุญาตให้คุณตั้งโหมดการรับส่งที่เลือกใช้ สำหรับราย ละเอียดเพิ่มเติม โปรดติดต่อผู้ให้บริการเครือข่ายของคุณ

#### MMS

โทรศัพท์มือถือของคุณสามารถส่งและรับข้อความ MMS (Multimedia Messaging Service) ได้ด้วย ด้วยการใช้ MMS คุณสามารถ ส่งข้อความที่ประกอบด้วยรูปภาพ เสียง และข้อความได้ เมื่อส่งข้อความ MMS ผู้รับของคุณต้องมีโทรศัพท์ที่ใช้งาน MMS ได้ เพื่อที่จะสามารถดูข้อความของคุณได้

#### เขียนข้อความ

ทำตามขั้นตอนที่อธิบายด้านล่าง เพื่อเขียนและส่ง MMS: 1. เลือก เขียนข้อความ และป้อนข้อมูลต่อไปนี้: ถึง ตั้งหมายแลฯ หรืออีเมล์ของผู้รับ

ถึง ตั้งหมายเลข หรืออีเมล์ของผู้รับ Cc ตั้งหมายเลข หรืออีเมล์ของผู้รับคนอื่น ซึ่งคุณ ต้องการส่งสำเนาของช้อความไปดัง

| Всс                         | ตั้งหมายเลข หรืออีเมล์ของผู้รับ ซึ่งคุณต้อง<br>การส่งสำเนาของข้อความไปยัง โดยที่ผู้รับคน<br>อื่นจะมองไม่เห็นผู้รับในรายการ Bcc |
|-----------------------------|----------------------------------------------------------------------------------------------------|
| เรื่อง                      | ตั้งหัวข้อของ MMS                                                                                                    |
| แก้ไขเนื้อหา                | แก้ไขเนื้อหาของ MMS                                                                                                    |
| ไฟล์แนบ<br>2. กด 🖃 เพื่อเช้ | ใส่ข้อความ ภาพ หรือเสียงลงในข้อความ<br>ไปยังตัวเลือกต่อไปนี้ เมื่อคุณแก้ไขเสร็จ:                                               |
| ส่งเท่านั้น                 | ส่ง MMS เท่านั้น                                                                                                    |
| จัดเก็บและส่ง               | จัดเก็บและส่ง MMS                                                                                                    |
| จัดเก็บ                     | บันทึก MMS ลงในโฟลเดอร์ แบบร่าง สำหรับ<br>ส่งในภายหลัง                                                                         |
| จัดเก็บเป็น<br>แบบร่าง      | จัดเก็บ MMS เป็นแบบร่าง                                                                                                    |
| ตัวเลือกการส่ง              | ตั้ง เวลาสิ้นสุด, รายงานการส่ง, รายงานการ<br>อ่าน, ลำดับความสำคัญ                                                              |
| ออก                         | ออก                                                                                                    |

#### กล่องรับ

เมนูนี้อนุญาตให้คุณอ่านข้อความ MMS ที่คุณได้รับ เลือกข้อความ และกด 🕒 เพื่อเข้าไปยังตัวเลือกต่อไปนี้:

| แสดง               | แสดง MMS ในขณะที่กำลังดู MMS, คุณสา-<br>มารถกด 🖃 เพื่อเข้าไปยังเมนูตัวเลือก และ<br>เลือก เล่น/จัดเก็บภาพเป็น/จัดเก็บเสียงเป็น<br>เพื่อเล่น หรือเพื่อบันทึกรายการมัลดิมีเดีย |
|--------------------|----------------------------------------------------------------------------------------------------|
| คุณสมบัติ          | แสดงผู้ส่ง หัวข้อ วันที และขนาด                                                                                                    |
| ตอบกลับ            | ตอบกลับไปยังผู้ส่ง                                                                                                    |
| ตอบกลับ<br>ทั้งหมด | ตอบกลับไปยังผู้ส่งและผู้รับทุกคนในรายการ<br>"ถึง" และ "Cc"                                                                                                    |
| ส่งต่อ             | ส่ง MMS ไปยังผู้รับอื่น                                                                                                    |
| ลบ                 | ลบ MMS ที่เลือก                                                                                                    |
| ลบทั้งหมด          | ลบ MMS ทั้งหมดในกล่องรับ                                                                                                    |
| ใช้หมายเลข         | แยกหมายเลขใน MMS                                                                                                    |

#### กล่องออก

ถ้าคุณเลือก จัดเก็บและส่ง ก่อนที่คุณจะส่ง MMS หรือ MMS ส่ง ไม่สำเร็จ ข้อความ MMS จะถูกเก็บไว้ในกล่องออก คุณสามารถทำ กระบวนการต่อไปนี้:

| แสดง            | แสดง MMS                                  |
|-----------------|-------------------------------------------|
| คุณสมบัติ       | แสดงผู้รับ หัวข้อ วันที่ และขนาด          |
| ส่งไปยังผู้อื่น | ส่ง MMS ไปยังผู้รับอื่น                   |
| ส่งใหม่         | ส่ง MMS ใหม่                              |
|                 | ถ้า MMS ถูกส่งไม่สำเร็จ, รายการจะแสดงขึ้น |
| ลบ              | ลบ MMS ที่เลือก                           |
| ลบทั้งหมด       | ลบ MMS ทั้งหมดในกล่องออก                  |
| ใช้หมายเลข      | แยกหมายเลขใน MMS                          |

#### แบบร่าง

ถ้าคุณเลือก จัดเก็บเป็นแบบร่าง หลังจากที่คุณสร้าง MMS ของคุณ ข้อความ MMS จะถูกเก็บไว้ในโฟลเดอร์แบบร่าง คุณสามารถทำ กระบวนการต่อไปนี้:

| แสดง         | แสดง MMS                                  |
|--------------|-------------------------------------------|
| คุณสมบัติ    | แสดงผู้รับ, เรื่อง, วันที่ และขนาดของ MMS |
| ส่ง          | ส่ง MMS ที่เลือก                          |
| แก้ไขข้อความ | แก้ไข MMS ที่เลือก                        |
| ลบ           | ลบ MMS ที่เลือก                           |
| ลบทั้งหมด    | ลบ MMS ทั้งหมดในแบบร่าง                   |

ถ้าคุณไม่ได้กำหนดผู้รับข้อความในกล่องแบบร่าง ตัวเลือก ส่ง จะใช้ไม่ได้ในเมนูตัวเลือก

#### ส่งแล้ว

เมื่อคุณส่งข้อความ ข้อความจะถูกเก็บไว้ใน ส่งแล้ว เมื่อคุณอยู่ในรายการข้อความที่ส่งแล้ว, กด 🖃 ตัวเลือก เพื่อเข้าไป ยังตัวเลือกต่อไปนี้:

ลบ ลบข้อความที่เลือก ส่งต่อ ส่งต่อข้อความที่เลือก ย้ายไปยัง ย้ายข้อความที่เลือกไปยัง โฟลเดอร์ของฉัน โฟลเดอร์ของฉัน

#### ลบทั้งหมด ลบข้อความทั้งหมดในกล่องรับ เมื่อข้อความแสดงขึ้นมา, กด ⊡ ตัวเลือก เพื่อเข้าไปยังตัวเลือก ต่อไปนี้:

ลบ ลบข้อความที่เลือก ส่งต่อ ส่งต่อข้อความที่เลือก

#### ข้อความมาตรฐาน

เมนูนี้อนุญาตให้คุณเขียนข้อความส่วงหน้าที่คุณใช้บ่อย ๆ ได้มาก ถึง 4 ข้อความ เลือกข้อความมาตรฐาน และกด ⊡ เพื่อเข้าไปยัง ตัวเลือกต่อไปนี้:

| แสดง                  | แสดงข้อความมาตรฐาน                                                                                                    |
|-----------------------|----------------------------------------------------------------------------------------------------|
| คุณสมบัติ             | แสดงจาก, เรื่อง และขนาดของ MMS                                                                                             |
| เขียนข้อความ          | แก้ไขข้อความมาตรฐาน                                                                                                    |
| การตั้งค่า            |                                                                                                    |
| เมนูนี้อนุญาตให้คุณทำ | การตั้งค่าคอนฟิเกอเรชั่นต่อไปนี้สำหรับการ                                                                                  |
| ส่ง หรือรับ MMS:      |                                                                                                    |
| สร้าง                 | ตั้งค่า โหมดการสร้าง, การเปลี่ยนขนาดภาพ<br>และ ลงนามอัตโนมัติ                                                              |
| ส่ง                   | ตั้งค่าตัวเลือก เวลาสิ้นสุด, รายงานการส่ง,<br>รายงานการอ่าน, ลำดับความสำคัญ, เวลา<br>สไลด์ และ เวลาการส่ง สำหรับการส่ง MMS |
| ดึง                   | ตั้งคำตัวเลือก เครือข่ายโฮม, ใช้ข้ามเครือ<br>ข่าย, อ่านรายงาน และ รายงานการส่ง<br>สำหรับการรับ MMS                         |
| ตัวกรอง               | ตั้งค่า ไม่เปิดเผยชื่อ, ขนาดสูงสุด (KB)<br>และ โฆษณา จากผู้ซึ่งคุณต้องการกรอง<br>ข้อความ MMS หรืออีเมล์                    |
| โปรไฟล์เซิร์ฟเวอร์    | ตั้งค่าคอนฟิเกอเรชั่นเครือข่าย สำหรับ<br>ข้อมูลเพิ่มเติม โปรดติดต่อผู้ไห้บริการ<br>เครือข่ายของคุณ                         |

หน่วยความจำ

แสดงสถานะหน่วยความจำของ MMS ของคุณ

#### แชต

เมนูนี้อนุญาตให้คุณแชตกับผู้ติดต่อของคุณผ่านทางข้อความ

- 1. เลือกแชทรูม และกด 🖃
- เลือก ข้อมูลห้องแซต, ป้อน ชื่อเล่นส่วนตัว และ หมายเลขทาง ไกล และกด Ina และกด
- เลือก เริ่มใหม่, ป้อนข้อความ จากนั้นส่งข้อความ เพื่อเริ่มการ แชตกับผู้ติดต่อของคุณ

# เซิร์ฟเวอร์ข้อความเสียง

เมนูนี้อนุญาตให้คุณตั้งค่าหมายเลขเซิร์ฟเวอร์ข้อความเสียงที่ใช้ใน การรับข้อความเสียงของคุณ เมื่อคุณได้รับข้อความเสียง ผู้ไห้บริการ เครือข่ายของคุณจะส่งการแจ้งเตือนมายังโทรศัพท์ของคุณ คุณสามารถตั้งค่าหมายเลขเซิร์ฟเวอร์ข้อความเสียงสองหมายเลข ซึ่ง ผู้ไห้บริการเครือข่ายของคุณให้มา เลือกกล่องข้อความเสียง และกด 🖃 เพื่อเข้าไปยังตัวเลือกต่อไปนี้: แก้ไข แก้ไขหมายเลขเชิร์ฟเวอร์ชักความเสียง

เชื่อมต่อไปเสียง

แก้ไขหมายเลขเซิร์ฟเวอร์ข์อความเสี

ปเสียง รับข้อความเสียงของคุณ

คุณสามารถเข้าไปยังเซิร์ฟเวอร์ข้อความเสียงของคุณอย่างรวด เร็วได้โดยการกดปุ่ม 💷 ค้างไว้ในหน้าจอหลัก

#### ข้อความออกอากาศ

ข้อความออกอากาศเป็นข้อความสาธารณะที่เผยแพร่ไปยังกลุ่มของ ผู้ใช้โทรศัพท์มือถือ ข้อความถูกออกอากาศในสถานีที่มีรหัสระบุไว้ โดยทั่วไป ช่องสถานีหนึ่งสามารถส่งข้อความได้หนึ่งชนิด โปรดติด ต่อผู้ให้บริการเครือข่ายของคุณสำหรับรายการของหมายเลขสถานี และข้อมูลการออกอากาศของสถานีนั้น

#### โหมดรับ

เมนูนี้อนุญาดให้คุณตั้งค่าการรับข้อความออกอากาศของคุณ เมื่อ เปิด, คุณสามารถรับข้อความออกอากาศได้ เมื่อ ปิด, คุณจะไม่สา-มารถรับข้อความออกอากาศได้

#### อ่านข้อความ

เพื่ออ่านข้อความออกอากาศ หลังจากที่คุณเปิดทำงานโหมดการรับ

*ภาษา* เพื่อตั้งค่าภาษาของข้อความออกอากาศที่สามารถรับได้

การตั้งค่าแซนเนล กด ⊡ เพื่อเข้าไปยังการตั้งค่าแชนเนล คุณสามารถ เลือก, เพิ่ม, แก้ไข หรือ ลบ แชนเนลได้

# 6. ประวัติการโทร

โทรศัพท์มือถือของคุณมีรายการของสายโทรออกและสายเรียกเข้า, จำนวนครั้งของความพยายามโทรซ้ำอัดโนมัติ รวมทั้งรายละเอียด เกี่ยวกับการโทรด้วย ชนิดต่าง ๆ ของสาย (สายโทรออก, สายที่ไม่ ได้รับ และ สายที่รับ) จะแสดงด้วยไอคอนที่แตกต่างกัน สายเหล่า นี้จะแสดงโดยเรียงตามลำดับเวลาที่ได้รับ โดยสายล่าสุดจะอยู่ด้าน บนสุด ถ้าผู้ติดต่อของสายเหล่านั้นถูกเก็บในสมุดโทรศัพท์ของคุณ ชื่อที่เก็บไว้จะแสดงขึ้นมา

# สายที่ไม่ได้รับ

เมนูนี้อนุญาดให้คุณดูสายที่ไม่ได้รับล่าสุด คุณสามารถดูวันที่ เวลา และจำนวนครั้งที่คุณไม่ได้รับแต่ละสาย เลือกรายการ และกด ⊡ เพื่อดูวันที่, เวลา และหมายเลข กด ⊡ ตัวเลือก เพื่อเข้าไปยังตัวเลือกต่อไปนี้:

| จัดเก็บไปสมุดโทรศัพท์ บันทึกหมายเลข          |    |
|----------------------------------------------|----|
| โทร หมุนหมายเลข                              |    |
| โทร IP ถ้ามีการตั้งค่าหมายเลข IP ไว้, การเลื | อก |
| โทร IP จะเพิ่มหมายเลข IP ก่อนหม              | ខ  |
| เลข และทำการโทรโดยอัตโนมัติ                  |    |

#### ส่งข้อความ แก้ไข

ส่งข้อความไปยังหมายเลขที่ไม่ได้รับ แก้ไขหมายเลขที่ไม่ได้รับ

### สายโทรออก

เมนูนี้อนุญาตให้คุณดูสายที่หมุนออกล่าสุด รวมทั้งความพยายามใน การโทร หรือสายที่เคยเชื่อมต่อสำเร็จ

# สายที่รับ

เมนูนี้อนุญาตให้คุณดูสายที่รับล่าสุด

# ลบบันทึกการโทร

เมนูนี้ใช้ในการลบ สายที่ไม่ได้รับ, สายโทรออก, สายที่รับ หรือ ลบ ทั้งหมด

### เวลาโทร

เมนูนี้อนุญาตให้คุณดู เวลาโทรล่าสุด, ส่งทั้งหมด และ ได้รับทั้งหมด (แสดงเป็นชั่วโมง, นาที, วินาที) คุณสามารถเลือก รีเซ็ตเวลาทั้งหมด เพื่อรีเซ็ตเวลาโทรทั้งหมด

เวลาที่แท้จริงในใบเรียกเก็บเงินรายเดือนสำหรับค่าโทรและ บริการต่าง ๆ จากผู้ให้บริการของคุณอาจแตกต่างจากนี้ ขึ้นอยู่ กับเครือข่ายของคุณ การปัดจุดทศนิยมเพื่อจุดประสงค์ในการทำ บิล ภาษี ฯลฯ

# ค่าโทร

#### ค่าโทรล่าสุด

แสดงค่าโทรของการโทรครั้งสุดท้าย

### ค่าโทรรวม

แสดงค่าโทรรวมของสายทั้งหมด นับตั้งแต่ตัวนับค่าโทรถูกรีเซ็ต ครั้งสุดท้าย ถ้าค่าโทรรวมเกินค่าโทรสูงสุดที่ตั้งไว้ในตัวเลือก ค่าโทร สูงสุด คุณจะไม่สามารถทำการโทรออกได้อีก จนกระทั่งคุณรีเซ็ต ตัวนับใหม่

# รีเซ็ตค่าโทร

รีเซ็ตตัวนับค่าโทร คุณจำเป็นต้องป้อนรหัสพิน2 ของคุณ และยืนยัน

# ค่าโทรสูงสุด

ตั้งค่าโทรสูงสุดสำหรับการโทรของคุณ (ต้องใช้รหัสพิน2)

#### ราคาต่อหน่วย

ใช้ในการตั้งราคาต่อหน่วยสำหรับค่าโทรของคุณ ราคาต่อหน่วยจะ ใช้สำหรับการคำนวณค่าใช้จ่ายในการโทรของคุณ (ต้องใช้รหัสพิน2)

# ตัวนับข้อความ

แสดงจำนวนของข้อความที่ถูกส่งและได้รับ

# ตัวนับการใช้ GPRS

แสดงปริมาณของข้อมูลที่ส่งและได้รับผ่านระบบ GPRS นอกจากนี้ คุณสามารถรีเซ็ตตัวนับได้ด้วย หน่วยของการวัดคือ ไบต์

# 7. การตั้งค่า

เมนูนี้ใช้ในการเปลี่ยนแปลงการตั้งค่าที่เกี่ยวข้องกับตัวเลือกแต่ละตัว ในโทรศัพท์ของคุณ (วันและเวลา, การป้องกัน, การโอนสาย,ฯลฯ)

# ตั้งค่าโทรศัพท์

#### วันและเวลา

ใช้ในการตั้งเวลาและวันที่โดยใช้ปุ่มกด หรือด้วยการใช้ปุ่มบังคับ ทิศทาง คุณสามารถตั้งค่าต่อไปนี้:

ตั้งชื่อเมือง เลือกเมืองที่คุณอยู่ในปัจจุบัน

ตั้งเวลา/วันที่ ป้อนวันที่/เวลาโดยใช้ปุ่มกด หรือปุ่มบังคับ ทิศทาง

ตั้งรูปแบบ ตั้ง รูปแบบเวลา และ รูปแบบวันที่

# ตั้งเวลาเปิด/ปิด

เมนูนี้ใช้ในการตั้งเวลาที่จะเปิด หรือปิดโทรศัพท์ของคุณโดยอัต− โนมัติ เลือกรายการ และกด 🖃 เพื่อเข้าไปยังตัวเลือกต่อไปนี้:

สถานะ

คุณสามารถเลือก เปิดทำงาน (เปิดทำงานการ ตั้งค่า) หรือ ปิดการทำงาน (ปิดทำงานการ ตั้งค่า)

#### เปิด/ปิดเครื่อง

เลือกว่าคุณต้องการเปิดหรือปิดโทรศัพท์ของ คุณในเวลาที่ระบุ

เวลา ป้อนเวลาโดยใช้ปุ่มกด

#### ภาษา

เมนูนี้ใช้เพื่อให้คุณเลือกภาษาสำหรับข้อความบนเมนูทั้งหมด กด ▲ หรือ → เพื่อเรียกดูรายการของภาษาที่มี และกด 🗀 เพื่อเลือก

**วิธีป้อนรายการ** เมนูนี้ใช้สำหรับตั้งวิธีการป้อนมาตรฐาน

### ประเภทการเข้ารหัสเริ่มต้น

คุณสามารถเลือก "BIG5" หรือ "GB2312" เลือก "BIG5", ชนิดการ เข้ารหัสภาษาจีนได้หวัน; เลือก "GB2312", ชนิดการเข้ารหัสภาษา จีนแผ่นดินใหญ่ ถ้าภาษาจีนบางตัวไม่แสดงขึ้น โปรดแปลงชนิดการ เข้ารหัส จากนั้นเปิดดูไหม่

หมายเหตุ: เมื่อทั้งภาษาจีนไต้หวันและจีนแผ่นดินใหญ่สามารถ แสดงได้ คุณจำเป็นต้องเลือกชนิดการเข้ารหัส

#### ข้อความต้อนรับ

เปิด หรือ ปิด, และแก้ไขข้อความต้อนรับของโทรศัพท์

#### โทรด่วน

เมนูนี้อนุญาตให้คุณทำการหมุนหมายเลขที่เก็บในสมุดโทรศัพท์ของ คุณอย่างรวดเร็ว คุณสามารถตั้งค่าหมายเลขการโทรด่วนได้มากที่สุด 8 หมายเลข เพื่อที่การกดปุ่มหมายเลขแบบยาว จะเป็นการโทรไปยัง

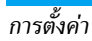

หมายเลขที่เชื่อมโยงอยู่กับปุ่มหมายเลขนั้น คุณจำเป็นต้องตั้งค่า เปิด ทำงานการโทรด่วน และ ตั้งหมายเลข

#### ทางูลัด

เมนูนี้อนุญาตให้คุณเข้าไปยังรายการเมนูที่ตั้งไว้ล่วงหน้า 10 รายการ อย่างรวดเร็ว นอกจากนี้ คุณสามารถปรับเปลี่ยนรายการเมนูที่ตั้งไว้ ล่วงหน้าตามความต้องการของคุณได้ด้วย ในการเข้าไปยังเมนูทางลัด, เลือก เมนูหลัก > การตั้งค่า > ตั้งค่า โทรศัพท์ > ทางลัด ในหน้าจอหลัก กด 🖃 ตัวเลือก เพื่อเข้าไปยัง ดัวเลือกต่อไปนี้:

| เพิ่ม       | เพื่อเพิ่มทางลัดใหม่                                                                |
|-------------|-------------------------------------------------------------------------------------|
| แก้ไข       | เพื่อแก้ไขทางลัดที่มีอยู่แล้ว                                                       |
| ลบ          | เพื่อลบทางลัดที่มีอยู่แล้ว                                                          |
| ลบทั้งหมด   | เพื่อลบทางลัดทั้งหมด                                                                |
| ปิดการทำงาน | เพื่อปิดการทำงานทางลัด คุณสามารถกดตัวเลือกนี้<br>ครั้งที่สองเพื่อเปิดทำงางทางอัดได้ |
|             | HINNEN COUNTINIER INGVIEW                                                           |

เปลี่ยนลำตับ เพื่อเปลี่ยนลำดับของทางลัด ตัวอย่างเช่น คุณสา-มารถเปลี่ยนทางลัดแรกให้กลายเป็นทางลัดที่สาม ในรายการ

# ปุ่มฟังก์ชั่น

ใน้หน้าจอหลัก คุณสามารถเรียกใช้ฟังก์ชั่นที่ตั้งไว้ล่วงหน้าได้อย่าง รวดเร็วโดยการกดปุ่มบังคับทิศทาง เมนูนี้อนุญาตให้คุณแก้ไข ฟังก์ชั่นที่ตั้งไว้ล่วงหน้าให้สอดคล้องกับความต้องการของคุณ

# โหมุดเครื่องบิน

เมนูนี้อนุญาตให้คุณตั้งค่าเมนูของคุณไปยัง โหมดปกติ หรือ โหมด เครื่องบิน นอกจากนี้ คุณสามารถเลือก สอบถามเมื่อเปิดเครื่อง เพื่อ ที่คุณจะถูกถามว่าคุณจะใช้โหมดไดเมื่อโทรศัพท์เปิดเครื่อง ถ้า โหมด เครื่องบิน เปิดทำงาน, ฟังก์ชั่นเครือข่ายจะถูกปิด และการทำงานที่ เกี่ยวข้องกับเครือข่ายทั้งหมดจะใช้ไม่ได้

# การตั้งค่าอื่น ๆ

เมนูนี้อนุญาตให้คุณตั้ง ความสว่าง และ เวลา ของแสงไฟ LCD

# ลักษณะหน้าจอ

| ธีม          | เลือกสีของเมนู: น้ำเงิน, เขียว หรือ แดง จาก<br>นั้นเปิดทำงานอีมปัจจุบัน, และเปลี่ยนสีเมนู                                                                                  |
|--------------|----------------------------------------------------------------------------------------------------|
| วอลเปเปอร์   | ตั้งภาพพื้นหลังของหน้าจอหลักที่แสดงในโหมด<br>ไม่ได้ไช้งาน: เลือก ที่กำหนดให้ เพื่อเลือกภาพ<br>ที่กำหนดไว้ล่วงหน้า หรือเลือก ผู้ใช้กำหนด เพื่อ<br>เลือกภาพที่ดาวน์โหลดมา    |
| ภาพพักหน้าจอ | เลือก การตั้งค่า เพื่อตั้งค่าสถานะ และเวลารอ<br>ของภาพพักหน้าจอ เข้าสู่ เลือก เพื่อเลือก ที่<br>กำหนดให้ หรือ ผู้ใช้กำหนด กระบวนการของ<br>ฟังก์ชั่นนี้เหมือนกัน วอลเปเปอร์ |

| จอแสดงผล<br>เปิด     | ใช้ในการตั้งค่าภาพที่แสดงระหว่างการเปิด<br>เครื่อง: เลือก ที่กำหนดให้ เพื่อเลือกภาพที่<br>กำหนดไว้ล่วงหน้า หรือเลือก ผู้ใช้กำหนด เพื่อ<br>เลือกภาพที่ดาวน์โหลดมา                                                                                                    |
|----------------------|----------------------------------------------------------------------------------------------------|
| จอแสดงผล<br>ปิด      | กระบวนการนี้เหมือนกับ จอแสดงผลเปิด                                                                                                    |
| รูปแบบเมนู           | อนุญาตให้คุณตั้งค่ารูปแบบเมนูหลักเป็น                                                                                                    |
| หลัก                 | แมทริกซ์ หรือ หน้า                                                                                                    |
| แสดงวันและ           | ตั้งว่าจะให้แสดงวันที่และเวลาในหน้าจอหลัก                                                                                                    |
| เวลา                 | หรือไม่ โดยการ เปิด หรือ ปิด ตัวเลือกนี้                                                                                                    |
| แสดงเบอร์<br>ส่วนตัว | ถ้าคุณตั้งชื่อและหมายเลขในเมนู สมุดโทรศัพท์<br>> เลขหมายพิเศษ > เลขหมายเจ้าของ, ชื่อจะ<br>แสดงขึ้นในหน้าจอหลัก (หมายเหตุ: เมื่อวอล-<br>เปเปอร์ถูกตั้งเป็น นาฬิกาเซ็ม และ นาฬิกา<br>ตัวเลข, แสดงเบอร์ส่วนตัวจะไม่แสดงขึ้น)<br>คุณสามารถตั้งค่าตัวเลือกนี้เป็น เปิด หรือ ปิด |
| แสดงชื่อผู้ให้       | ตั้งว่าจะให้แสดงชื่อของผู้ให้บริการเครือข่ายหรือ                                                                                                    |
| บริการ               | ไม่ โดยการ เปิด หรือ ปิด ตัวเลือกนี้                                                                                                    |

# ตั้งค่าการโทร

#### หมายเลขผู้โทรเข้า

ขึ้นอยู่กับเตรือข่ายของคุณ คุณสามารถเลือกที่จะแสดงหรือช่อน หมายเลขของคุณไม่ให้คู่สนทนาเห็นได้โดยการเลือก ตั้งโดยเครือ ข่าย, ช่อนหมายเลข หรือ ส่งหมายเลข

#### สายเรียกซ้อน

ตัวเลือกนี้อนุญาตให้คุณ เปิดทำงาน หรือ ปิดทำงาน สายเรียกซ้อน เมื่อตัวเลือกนี้เปิดทำงาน คุณจะได้ยินเสียงบี้ป เมื่อมีใครพยายาม โทรหาคุณในขณะที่คุณกำลังคุยโทรศัพท์อยู่ ถ้าตัวเลือกนี้ไม่ทำงาน โทรศัพท์ของคุณจะไม่ส่งเสียงเดือนใด ๆ และผู้โทรเข้าจะได้ยินเสียง สัญญาณไม่ว่าง ถ้าคุณเปิดทำงานตัวเลือก โอนเมื่อสายไม่ว่าง สาย จะถูกโอนไปยังหมายเลขโทรศัพท์อื่น เลือก สถานะ เพื่อตรวจสอบ สถานะของตัวเลือกสายเรียกซ้อน

#### โอนสาย

เพื่อโอนสายไปยังกล่องข้อความเสียงของคุณ หรือไปยังหมายเลข โทรศัพท์อื่น (โดยไม่คำนึงว่าหมายเลขจะอยู่ในสมุดโทรศัพท์ของคุณ หรือไม่) โอนสายสนทนา โอนทุกสายสนทนา เมื่อเลือกตัวเลือกนี้ คุณ ทั้งหมด จะไม่ได้รับสายใด ๆ เลยจนกระทั่งคุณปิดการ ทำงานตัวเลือกนี้ โอนเมื่อสายไม่ว่าง โอนเมื่อคุณไช้สายโทรศัพท์อยู่ โอนเมื่อไม่มีการ โอนเมื่อคุณไม่ได้รับสาย รับสาย

โอนเมื่อไม่มี โอนเมื่อโทรศัพท์ของคุณปิดอยู่ หรืออยู่นอก สัญญาณ พื้นที่ให้บริการ โอนสายข้อมล โอนทกสายที่เป็นสายข้อมล

โอนสายข้อมูล ทั้งหมด

ยกเลิกการโอนสาย ยกเลิกตัวเลือกการโอนสายทั้งหมด ทั้งหมด

เลือก เปิดทำงาน และป้อนหมายเลขที่คุณต้องการให้โทรศัพท์โอนไป เลือก สถานะ เพื่อตรวจสอบสถานะของตัวเลือกการโอนที่ต้องการ ก่อนที่จะโอนสายไปยังตู้เก็บข้อความเสียงของคุณได้ คุณต้องป้อน หมายเลขตู้เก็บข้อความเสียงของคุณเข้าไปก่อน คุณสมบัตินี้ขึ้นอยู่ กับการสมัครขอรับบริการ

## จำกัดการโทร

ช่วยให้คุณสามารถจำกัดการใช้โทรศัพท์ของคุณให้โทรได้เฉพาะ หมายเลขที่กำหนด นี่สามารถใช้ได้กับ สายโทรออก (ทุกสาย, สาย ระหว่างประเทศ หรือ สายต่างประเทศ ยกเว้นโฮม) และ/หรือ สาย เรียกเข้า (ทุกสาย หรือ ใช้ข้ามเครือข่าย) ในทุกกรณี ตัวเลือก ยกเลิก ทั้งหมด ใช้กับการโทรทั้งหมดพร้อมกันในครั้งเดียว เปลี่ยนรหัสการท้ามโทร อนุญาตให้คุณเปลี่ยนแปลงรหัสการท้ามโทร สถานะ อนุญาตให้คุณตรวจสอบว่าชนิดสายนั้นถูกห้ามอยู่หรือไม่

คุณสมบัตินี้ขึ้นอยู่กับเครือข่ายและจำเป็นต้องใช้รหัสผ่านการ จำกัดการโทรซึ่งคุณได้รับจากผู้ให้บริการของคุณ

# แจ้งเวลาที่โทร

เมนูนี้อนุญาตให้คุณตั้งว่าจะให้โทรศัพท์ส่งเสียงบี้ปพลังจากช่วงเวลา การโทรที่แน่นอนหรือไม่ คุณสามารถเลือก ปิด (ไม่ส่งเสียงบี้ป), ครั้ง เดียว (เลือกค่าจาก 1 ถึง 3000 วินาที ซึ่งคือช่วงเวลาที่จะให้โทรศัพท์ ส่งเสียงบี้ป) หรือ ระยะเวลา (เลือกค่าจาก 30 ถึง 60 วินาที ซึ่งคือ ช่วงเวลาหลังจากที่โทรศัพท์จะส่งเสียงบี้ปหนึ่งครั้ง โทรศัพท์จะส่ง เสียงบี้ปหนึ่งครั้งเมื่อถึงช่วงเวลาแต่ละครั้งในระหว่างที่โทร)

# แสดุงเวลาที่โทรู

เมนูนี้อนุญาตให้คุณตั้งว่าจะให้แสดงเวลาโทรระหว่างการโทรหรือไม่

## โทรซ้ำอัตโนมัติ

ถ้าสายที่คุณหมุนไปไม่รับ โทรศัพท์จะหมุนหมายเลขนี้ซ้ำเป็นระยะ ๆ กด 💿 หรือ 🖃 เพื่อยกเลิกการโทรซ้ำอัตโนมัติ

#### หมายเลข IP

เมนูนี้ใช้ในการเก็บหมายเลข IP 3 กลุ่ม เพื่อที่คุณจะไม่จำเป็นต้อง ป้อนหมายเลขก่อนที่คุณจะโทรสาย IP กด 🖃 ตัวเลือก เพื่อ เปิด ทำงาน หรือ แก้ไข หมายเลข IP

ก่อนที่คุณจะสามารถโทร IP ได้ หมายเลข IP จำเป็นต้องได้รับ การสนับสนุนโดยผู้ให้บริการเครือข่ายของคุณ เมื่อคุณเปลี่ยน ชิมการ์ดใหม่, หมายเลข IP ที่คุณเก็บไว้จะถูกล้างไป โทรศัพท์ไม่ ตรวจสอบหมายเลข IP ที่คุณป้อน ดังนั้น โปรดตรวจดูให้แน่ใจ ว่าหมายเลขนั้นถูกต้อง

# ตั้งค่าเครือข่าย

#### การเลือกเครือข่าย

เมนูนี้อนุญาตให้คุณเลือกเครือข่ายการใช้บริการ (เราแนะนำให้คุณ เลือก อัตโนมัติ)

- อัตโนมัติ โทรศัพท์ของคุณจะเลือกและลงทะเบียนกับเครือ-ข่ายที่ใช้ได้โดยอัตโนมัติ
- แมนนวล ให้รายการของเครือข่ายที่ใช้ได้ในพื้นที่ของคุณ เลือกเครือข่ายที่คุณต้องการลงทะเบียนด้วย และกด ⊡ เพื่อยืนยัน

คุณสามารถเลือกเครือข่ายอื่นนอกเหนือจากเครือข่ายที่คุณจด ทะเบียนได้เฉพาะเมื่อมีข้อตกลงการโรมมิ่งทำไว้กับเครือข่ายที่ คุณจดทะเบียน ถ้าคุณเปลี่ยนเครือข่าย อาจมีปัญหาบางอย่างเกิด ขึ้นระหว่างการใช้งานโทรศัพท์ของคุณ

### เครือข่ายที่เลือกใช้

อนุญาตให้คุณสร้างรายการเครือข่ายตามลำดับที่ต้องการ เมื่อกำหนด เสร็จแล้ว โทรศัพท์จะพยายามลงทะเบียนกับเครือข่าย ตามที่คุณระบุ ไว้ในรายการ

#### การเชื่อมต่อ GPRS

เมนูนี้อนุญาตให้คุณตั้งโหมดการเชื่อมต่อ GPRS คุณสามารถเลือก ระหว่าง เสมอ หรือ เมื่อจำเป็น

# ตั้งระบบความปลอดภัย

#### ล็อคซิม

เมื่อเปิดทำงานการล็อคซิม คุณต้องป้อนรหัสพิน (ผู้ไห้บริการเครือ-ข่ายของคุณจะให้รหัสพินมาพร้อมกับชิมการ์ด) ถ้าคุณป้อนรหัสพิน ไม่ถูกต้องสามครั้งติดกัน คุณจำเป็นต้องป้อนรหัสพุก (รหัสการปลด ล็อคพิน) รหัสพุกใช้เพื่อปลดล็อค หรือเปลี่ยนรหัสพินที่ถูกล็อค ถ้า คุณไม่ได้รหัสพุกมา หรือทำรหัสหายไปแล้ว โปรดติดต่อผู้ให้บริการ เครือข่ายของคุณ

ป้อนรหัสพิน และกด 🖃 ถ้าในปัจจุบันการล็อคซิม ปิด สถานะจะ เปลี่ยนเป็น เปิด รวมทั้งในทางกลับกันด้วย

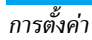

### ล็อคุโทรศัพท์

เมนูนี้อนุญาตให้คุณตั้งค่ารทัสผ่านสำหรับโทรศัพท์ของคุณ การตั้งค่า มาตรฐานคือ ปิด หลังจากที่คุณตั้งการล็อคโทรศัพท์ คุณต้องป้อน รทัสผ่านทุกครั้งที่คุณเปิดโทรศัพท์ขึ้นมา ป้อนรหัสผ่าน และกด ⊡ ถ้าในปัจจุบันการล็อคโทรศัพท์ ปิด สถานะจะเปลี่ยนเป็น เปิด รวมทั้งในทางกลับกันด้วย

#### รหัสล็อคโทรศัพท์มาตรฐานคือ 0000

#### ล็อคูปุ่มกดอัตโนมัติ

เมนูนี้ใช้ในการล็อคปุ่มกดของคุณโดยอัตโนมัติ การตั้งค่ามาตรฐาน คือ เปิด

เลือกช่วงเวลาหลังจากที่ปุ่มกดจะถูกล็อค และกด 🖃 เพื่อยืนยัน

## โทรที่กำหนด

เมนูนี้ใช้ในการจำกัดการโทรออกของคุณ คุณจำเป็นต้องป้อนรหัส พิน2 ซึ่งผู้ไห้บริการเครือข่ายของคุณให้มา

โหมด มีโหมดสองโหมด: เปิด (คุณสามารถหมุนได้เฉพาะ หมายเลขที่เก็บอยู่ในรายการโทรที่กำหนด) และ ปิด (คุณสามารถหมุนไปยังหมายเลขไดก็ได้)

รายการโทร แสดงรายการโทรที่กำหนด กด 🖃 เพิ่ม, ป้อนชื่อ ที่กำหนด และหมายเลขโทรศัพท์ จากนั้นกด 🖃, ป้อนรหัส พิน2 และกด 🖃 ไม่ใช่ทุกซิมการ์ดที่สนับสนุนรทัสพิน2 ถ้าซิมการ์ดของคุณไม่มี รทัสพิน2 ตัวเลือกนี้จะใช้ไม่ได้

#### ห้ามูโทร

เมนูนี้อนุญาตให้คุณจำกัดชนิดการโทรออกแบบต่าง ๆ คุณสามารถ เปิดหรือปิดทำงานคุณสมบัตินี้ได้ ถ้าชิมการ์ดของคุณสนับสนุน

#### เปลี่ยนรหัสผ่าน

เมนูนี้อนุญาตให้คุณเปลี่ยนรหัส พิน, รหัส พิน2 และ รหัสล็อค โทรศัพท์

#### พิน

รหัสนี้ให้มาพร้อมกับซิมการ์ด ผู้ให้บริการเครือข่ายของคุณจะให้รหัส พินมาตรฐานมา

ถ้าคุณป้อนรหัสพินไม่ถูกต้องสามครั้งติดกัน รหัสพินของชิมการ์ด ของคุณจะถูกล็อคโดยอัตโนมัติ และคุณจะถูกขอให้ป้อนรหัสพุก เพื่อ ทำการปลดล็อค คุณสามารถรับรหัสพุก จากผู้ไห้บริการเครือข่ายของ คุณ ถ้าคุณป้อนรหัสพุก ไม่ถูกต้อง 10 ครั้งติดต่อกันชิมการ์ดของ คุณจะถูกล็อคอย่างถาวร ถ้าเกิดเหตุการณ์นี้ขึ้น โปรดติดต่อผู้ให้ บริการเครือข่าย หรือร้านค้าของคุณ

รหัสพินมาตรฐานคือ 1234 คุณควรเปลี่ยนไปเป็นรหัสส่วนตัว ของคุณเองโดยเร็วที่สุดเท่าที่จะทำได้

#### พิน2

รหัสนี้ใช้เพื่อเข้าไปยังฟังก์ชั่นเครือข่ายบางอย่าง เช่น ค่าโทร หรือ การโทรคงที่ ฯลฯ ถ้าคุณป้อนรหัสพิน2 ไม่ถูกต้องติดต่อกัน 3 ครั้ง รหัสพิน2 ของซิมการ์ดของคุณจะถูกล็อค ในการปลดล็อครหัสพิน2 คุณจำเป็นต้องขอรับรหัสพุก2 จากผู้ไห้บริการเครือข่ายของคุณ ถ้า คุณป้อนรหัสพุก2 ไม่ถูกต้อง 10 ครั้งติดต่อกัน ซิมการ์ดจะถูกล็อค อย่างถาวร ถ้าเกิดเหตุการณ์นี้ขึ้น ให้ติดต่อผู้ให้บริการเครือข่าย หรือ ร้านค้าของคุณ

#### รหัสล็อคโทรศัพท์

รทัสนี้ป้องกันโทรศัพท์ของคุณไม่ให้ถูกใช้งานโดยไม่รับอนุญาตจาก บุคคลอื่น เพื่อป้องกันข้อมูลของคุณ คุณจำเป็นต้องป้อนรหัสล็อค โทรศัพท์ก่อนที่จะถู้ดื่นการตั้งค่าจากโรงงาน รหัสล็อคโทรศัพท์ มาตรฐานคือ 0000

# กู้คืนการตั้งค่าจากโรงงาน

เมนูนี้อนุญาตให้คุณรีเซ็ตโทรศัพท์กลับเป็นการตั้งค่าจากโรงงาน ป้อนรหัสล็อคโทรศัพท์ และกด 🖃 เพื่อยืนยัน

หลังจากที่คุณป้อนรหัสผ่านที่ถูกต้อง (เหมือนกับรหัสล็อคโทร-ศัพท์ของคุณ ค่ามาตรฐานคือ 0000) โทรศัพท์ก็จะกู้คืนการตั้ง ค่าต่าง ๆ จากโรงงาน

### เสียงเอฟเฟ็ก

#### อีควูอไลเซอร์

เมนูนี้อนุญาตให้คุณตั้งค่าความถี่ต่าง ๆ ของเสียงในขณะที่กำลัง เล่นเพลง

# 8. มัลติมีเดีย

#### กล้อง

โทรศัพท์ของคุณมึกล้องดิจิตอลในตัว คุณสามารถถ่ายภาพ, เก็บภาพ ไว้ไนโทรศัพท์ หรือถ่ายโอนภาพไปยังพีซีผ่านทางสายเคเบิลซ้อมูล, ใช้เป็นวอลเปเปอร์ หรือส่งไปยังเพื่อน ๆ โดยทาง MMS

#### เปิดทำงานกล้องถ่ายรูป

คุณสามารถไปยังกล้องได้โดยการเลือก เมนูหลัก > มัลติมีเดีย > กล้อง หรือโดยการกด ⊡ ในหน้าจอหลัก ตารางด้านล่างอธิบายถึงการทำงานของปุ่มต่าง ๆ ในโหมดกล้อง

- ▲ / ▼ ซูมเข้า / ออก
- / < เพิ่ม / ลดการชดเชยเอ็กซ์โพเชอร์</li>
- ок ถ่ายภาพ
- 💿 🛛 ออกจากโหมด กล้อง และกลับไปยังหน้าจอหลัก
- 📄 เข้าไปยังเมนู ตัวเลือก
- 🖃 กลับไปยังหน้าจอก่อนหน้า
- 😐 ตั้งค่าการแสดงผล
- 📼 ปรับชนิดแสง
- 🖭 ตั้งการหน่วงเวลา

- 🗉 เปิดทำงาน / ปิดทำงานการถ่ายต่อเนื่อง
- 🎫 ตั้งโหมดทิวทัศน์
- 📼 ตั้งคุณภาพของภาพ
- 📼 ตั้งขนาดภาพ

#### ถ่ายภาพ

- 1. เล็งที่ภาพของคุณ และกด 🕅 เพื่อถ่ายภาพ
- เมื่อภาพถูกถ่ายแล้ว ภาพจะแสดงขึ้น กด 🖃 เพื่อบันทึกภาพ หรือกด 🖃 เพื่อลบภาพ

### เมนูตัวเลือกของกล้อง

เนื้อหาในส่วนนี้อธิบายถึงเมนู ตัวเลือก ของกล้อง

- อัลบั้ม เข้าไปยัง แสดงภาพ
- ตั้งค่ากล้องถ่ายรูป ตั้งค่า เสียงชัตเตอร์, EV, แถบ, หน่วงเวลา และ ถ่ายภาพต่อเนื่อง
- ตั้งค่ารูปภาพ ตั้งค่า ขนาดภาพ (176x220, 160x120, 320x240, 648x480 หรือ 1280x1024) และ คุณภาพของภาพ (ปกติ, สูง, ละเอียด หรือ ต่า)

| ไวท์บาลานซ์       | เลือกค่า ไวท์บาลานซ์ ที่เหมาะสมสำหรับ<br>สถานที่ต่าง ๆ: อัตโนมัติ, แสงกลางวัน,<br>ทังสเตน, ฟลูโอเรสเซนต์, Cloud หรือ<br>Incandescence |
|-------------------|----------------------------------------------------------------------------------------------------|
| โหมดทิวทัศน์      | ตั้งค่าโหมดทิวทัศน์เป็น อัตโนมัติ หรือ<br>กลางคืน                                                                                     |
| ตั้งค่าเอฟเฟ็ก    | ตั้งเอฟเฟ็กพิเศษสำหรับภาพ                                                                                                    |
| เพิ่มเฟรม         | เพิ่มเฟรมลงในภาพ เฟรมบางอย่างใช้ได้<br>เฉพาะขนาดภาพบางขนาดเท่านั้น                                                                    |
| ที่เก็บ           | ตั้งสถานที่เก็บภาพเป็น เครื่อง หรือ การ์ด<br>หน่วยความจำ                                                                              |
| กู้คืนค่าเริ่มต้น | รีเซ็ตการตั้งค่ากล้องกลับเป็นค่ามาตรฐาน                                                                                               |

## ตัวแสดงภาพ

เมื่อคุณถ่ายภาพและบันทึกไว้ ภาพจะถูกเก็บไว้ไนโฟลเดอร์ แสดง ภาพ เมื่อคุณเข้าไปยังเมนู ภาพของคุณจะแสดงขึ้นเป็นธัมบ์เนล ใช้ปุ่มบังคับทิศทาง ▲ และ ▼ เพื่อเลื่อนดูภายในรายการ กด ⊡ ตัวเลือก เพื่อเข้าไปยังตัวเลือกต่อไปนี้:

แสดง แสดงภาพ รูปแบบการเบราส์ ตั้งรูปแบบการเบราส์เป็น สไตล์รายการ หรือ สไตล์แมทริกซ์

| ส่งต่อ        | ใช้ภาพที่เลือกไปยังตัวเลือกอื่น เช่น ไปวอล<br>เปเปอร์, ไปสมุดโทรศัพท์, ไปภาพพักหน้าจอ,<br>ไปจอแสดงผลเปิดเครื่อง, ไปจอแสดงผลปิด<br>เครื่อง, ไป MMS และ ไป EMS |
|---------------|----------------------------------------------------------------------------------------------------|
| เปลี่ยนชื่อ   | เปลี่ยนชื่อภาพที่เลือก                                                                                                    |
| ลบ            | ลบภาพที่เลือก                                                                                                    |
| ลบไฟล์ทั้งหมด | ลบภาพทั้งหมด                                                                                                    |
| เรียง         | เรียงภาพทั้งหมดตามชื่อ ประเภท เวลา หรือ                                                                                                    |
|               | ขนาด                                                                                                    |
| ที่เก็บ       | ตั้งสถานที่เก็บภาพเป็น เครื่อง หรือ การ์ด                                                                                                    |

## อีบุ๊ค

เมนูนี้อนุญาตให้คุณแสดงไฟล์ซ้อความที่จัดเก็บในโทรศัพท์ทรือ ไมโคร SD การ์ดของคุณ (ตรวจดูให้แน่ใจว่าคุณใส่ไมโคร SD การ์ด ลงในสล็อตการ์ดแล้ว) คุณจำเป็นต้องคัดลอกและจัดเก็บไฟล์ข้อ ความที่เลือกลงในโฟลเดอร์ อีบุ๊ค เพื่อที่คุณสามารถอ่านซ้อความเมื่อคุณเข้าสู่เมนู อีบุ๊ค ถ้ามีไฟล์ ข้อความอยู่แล้ว รายการไฟล์ข้อความจะแสดงบนหน้าจอ กด 🖃 ตัวเลือก เพื่อเข้าไปยังตัวเลือกต่อไปนี้:

| อ่าน        | อ่านไฟล์ที่เลือก                              | ОК |
|-------------|-----------------------------------------------|----|
| เปลี่ยนชื่อ | เปลี่ยนชื่อไฟล์ที่เลือก                       |    |
| ลบ          | ลบไฟล์ที่เลือก                                |    |
| ลบไฟล์      | ลบไฟล์ทั้งหมดภายใต้ อีบ๊ค                     |    |
| ทั้งหมด     |                                               | -  |
| เรียง       | เลือกเพื่อเรียงไฟล์ ตามชนิด, ตามเวลา, ตามขนาด | 1  |
|             | หรือ ไม่มี (ไม่มีการเรียง หรือเรียงแบบสุ่ม)   | 2  |

ที่เก็บ ตั้งสถานที่เก็บภาพเป็น โทรศัพท์ หรือ การ์ด

ฟังก์ชั่นนี้สนับสนุนเฉพาะไฟล์ข้อความที่จัดเก็บในโฟลเดอร์ภาย ใต้เมนู อีบุ๊ค ซึ่งมีขนาดไฟล์เล็กกว่า 2MB เท่านั้น

## บันทึกวิดีโอ

เมนูนี้ใช้ในการอัดวิดีโอในรูปแบบ MP4

### เปิดทำงานเครื่องบันทึกวิดีโอ

เลือก บันทึกวิดีโอ และกด ⊡ เพื่อเปิดการทำงาน ดารางด้านล่างอธิบายถึงการทำงานของปุ่มต่าง ๆ ในโหมดการอัด วิดีโอ

- ▲ / ▼ ซูมเข้า / ออก
- / > เพิ่ม / ลดการชดเชยเอ็กซ์โพเชอร์

| ОК | เริ่ม / หยุดการอัดชั่วคราว                          |
|----|-----------------------------------------------------|
| 8  | ออกจากโหมดการบันทึกวิดีโอ<br>และกลับไปยังหน้าจอหลัก |
| -  | เข้าไปยังเมนู ตัวเลือก                              |
| E  | กลับไปยังหน้าจอก่อนหน้า                             |
| 1  | ตั้งค่าเอฟเฟ็ก                                      |
| 2  | ตั้ง ไวท์บาลานซ์                                    |

#### บันทึกวิดีโอ

เล็งที่ภาพของคุณ และกด ៚ เพื่อเริ่มการบันทึก ในขณะที่กำลัง บันทึก คุณสามารถกด ៚ หยุดชั่วคราว/ทำต่อ กด ⊑ี เพื่อหยุด การบันทึก และจัดเก็บวิดีโอ

# เมนูตัวเลือกของเครื่องบันทึกวิดีโอ

เนื้อหาในส่วนนี้อธิบายถึงเมนู ตัวเลือก ของการบันทึกวิดีโอ:

| ไปเครื่องเล่น      | เข้าไปยังเครื่องเล่นวิดีโอ                  |
|--------------------|---------------------------------------------|
| ตั้งค่ากล้องวิดีโอ | ตั้งค่า ไวท์บาลานซ์, EV, โหมดกลางคืน และ    |
|                    | แถบ                                         |
| ตั้งค่าวิดีโอ      | ตั้งค่า คุณภาพวิดีโอ, ขีดจำกัดขนาดไฟล์, ขีด |
|                    | จำกัดขนาดไฟล์, บันทึกเสียง และ เข้ารหัส     |
|                    | ຽປແບບ                                       |
| ตั้งค่าเอฟเฟ็ก     | ตั้งเอฟเฟ็กพิเศษสำหรับวิดีโอ                |

| ที่เก็บ           | ตั้งสถานที่เก็บเป็น เครื่อง หรือ การ์ดหน่วย    |
|-------------------|------------------------------------------------|
|                   | ความจำ                                         |
| กู้คืนค่าเริ่มต้น | รีเซ็ตการตั้งค่าเครื่องบันทึกวิดีโอกลับเป็นค่า |
|                   | มาตรฐาน                                        |

# เครื่องเล่นวิดีโอ

| ตัวเลือกนี้ ใช้ในการดูวิดีโอที่คุณอัดเก็บไว้ หรือติดตั้งมาให้ล่วงหน้า |                                                                                                    |  |
|-----------------------------------------------------------------------|----------------------------------------------------------------------------------------------------|--|
| ในโทรศัพท์ของคุณ                                                      |                                                                                                    |  |
| เลือกวิดีโอ และก <sup>ุ</sup> ด 🗅                                     | 🖃 ตัวเลือก เพื่อเข้าไปยังตัวเลือกต่อไปนี้:                                                                                     |  |
| เล่น                                                                  | เล่นวิดีโอที่เลือก                                                                                                    |  |
| ส่งต่อ                                                                | ใช้วิดีโอที่เลือกไปยังตัวเลือกอื่น เช่น ไปสมุด<br>โทรศัพท์, ไปภาพพักหน้าจอ, ไปจอแสดงผล<br>เปิดเครื่อง และ ไปจอแสดงผลปิดเครื่อง |  |
| เปลี่ยนชื่อ                                                           | เปลี่ยนชื่อวิดีโอที่เลือก                                                                                                    |  |
| ลบ                                                                    | ลบวิดีโอที่เลือก                                                                                                    |  |
| ลบไฟล์ทั้งหมด                                                         | ลบวิดีโอทั้งหมด                                                                                                    |  |
| เรียง                                                                 | เรียงวิดีโอทั้งหมดตามชื่อ ประเภท เวลา หรือ                                                                                     |  |
|                                                                       | ขนาด                                                                                                    |  |
| ที่เก็บ                                                               | ตั้งสถานที่เก็บภาพเป็น เครื่อง หรือ การ์ด                                                                                      |  |
|                                                                       | หน่วยความจำ                                                                                                    |  |

ในขณะที่ภาพยนตร์กำลังเล่น คุณสามารถปรับความเร็วโดย การกดปุ้ม ∗∕∗ กดปุ้ม ₪ เพื่อจับภาพในภาพยนตร์ ภาพที่จับ ได้จะถูกบันทึกในโฟลเดอร์ภาพถ่าย ในตัวจัดการไฟล์ กดปุ่ม আ เพื่อเล่นภาพยนตร์แบบเต็มหน้าจอ∕โหมดแนวนอน

#### แสดงภาพ

| เมนูนี้จะเชื่อมโยงคุณไปยัง ตัวจัดการไฟล์ ซึ่งอนุญาตให้คุณจัดการ |                                                                                  |  |
|-----------------------------------------------------------------|----------------------------------------------------------------------------------|--|
| ภาพเนเฟลเดอร์                                                   | ภาพ และ ภาพถ่าย โนโทรศัพท์ของคุณ เลือกภาพ                                        |  |
| และกด 🖃 เพื่อ                                                   | เข้าไปยังฟังก์ชั่นต่อไปนี้:                                                      |  |
| ปรับขนาด                                                        | ปรับขนาดภาพที่เลือกโดยอัตโนมัติให้พอดีกับ                                        |  |
| อัตโนมัติ                                                       | ขนาดหน้าจอ (เช่น 176x220)                                                        |  |
| หน้าจอหลัก                                                      | ปรับขนาดภาพที่เลือกด้วยตัวเอง กดปุ่มบังคับ                                       |  |
|                                                                 | ทิศทางเพื่อเลือกบริเวณที่คุณต้องการตัด กด 📼                                      |  |
|                                                                 | เพื่อขยายขนาด และกด 📼 เพื่อลดบริเวณที่ตัด                                        |  |
| เมื่อคณทำการแก้ไขภาพเสร็จแล้ว. กด 🖃 เพื่อเข้าไปยังตัวเลือก      |                                                                                  |  |
| ต่อไปนี้:                                                       |                                                                                  |  |
| จัดเก็บเป็น                                                     | จัดเก็บภาพไปยังไฟล์ใหม่                                                          |  |
| เพิ่มเอฟเฟ็ก                                                    | ใช้เอฟเฟ็กที่มีให้โดยโทรศัพท์                                                    |  |
| เพิ่มเฟรม                                                       | เพิ่มเฟรมที่โทรศัพท์มีให้ไปยังภาพ คุณสามารถ<br>ใช้เฟรมเดียวกันซ้ำ ๆ สำหรับภาพได้ |  |

- เพิ่มไอดอน เพิ่มไอดอนที่โทรศัพท์มีให้ไปยังภาพ ใช้ปุ่มเลือก ทิศทางเพื่อเลื่อนไปยังไอดอนที่เลือก จากนั้นกด 🞯 และ 🗀 เสร็จ
- เพิ่มข้อความ ใช้ปุ่มบังคับทิศทางเพื่อย้ายไปยังสถานที่ซึ่งจะ เพิ่มข้อความ กด ฒ และกด ⊡ เสร็จ
- การปรับแต่ง ปรับภาพและสีของภาพ

ฟลิป ใช้ปุ่มบังคับทิศทางเพื่อพลิกภาพ

- ขยายภาพ ปรับขนาดของภาพ ถ้าไม่ได้แสดงแบบเต็มหน้า จอ (เช่น 176 x 220)
- วิธีใช้ รับข้อมูลเกี่ยวกับ เพิ่มเอฟเฟ็ก, เพิ่มเฟรม, เพิ่ม ไอคอน และ เพิ่มข้อความ

# เครื่องเสียง

เมนูนี้ใช้ในการเล่นเพลง เพลงที่เก็บในโฟลเดอร์เครื่องเสียงจะถูกพบ และเพิ่มลงในรายชื่อเพลงโดยอัตโนมัติ ในขณะที่กำลังเล่นเพลง คุณ สามารถหมุน หรือรับสายเรียกเข้าได้ เครื่องเล่นจะพักการเล่น ทันที ที่การเชื่อมต่อถูกสร้างขึ้น

## เปิดทำงานเครื่องเล่นเสียง

กด • ในหน้าจอหลัก หรือเลือก เครื่องเสียง ตารางด้านล่างอธิบายถึงการทำงานของปุ่มต่าง ๆ ในโหมดการ เล่นเพลง

- เล่น/หยุดชั่วคราว
- หยุด
- ข้ามไปยังแทร็กเพลงก่อนหน้า
- ข้ามไปยังแทร็กเพลงถัดไป

#### ปุ่มระดับเสียง ปรับระดับเสียงเพลง

- 📼 ออกจาก เครื่องเสียง และกลับไปยังหน้าจอหลัก
- เข้าไปยังรายการ รายการ และกด ) อีกครั้ง เพื่อเข้าไปยังเมนู ตัวเลือก
- 🖃 กลับไปยังหน้าจอก่อนหน้า

# เมนูตัวเลือกของเครื่องเสียง

| เล่น              | เล่นแทร็กเพลงที่เลือก                                                 |
|-------------------|-----------------------------------------------------------------------|
| รายละเอียด        | แสดงรายละเอียดของแทร็กเพลง                                            |
| เพิ่มในเสียงเรียก | เพิ่มแทร็กลงในรายการที่จะเลือกจาก เมื่อเลือก<br>ริงโทนในโปรไฟล์ผู้ใช้ |
| ปรับปรุงรายการ    | ปรับปรุงรายการเล่นในเครื่องเล่นเสียง                                  |

การตั้งค่า

ประกอบด้วย รายชื่อเพลง, แสดงแนวเพลง อัตโนมัติ, ซ้ำ (โหมดซ้ำ), สลับ (ลำดับการ เล่น), เปิดเสียงดนตรี (ว่าจะเล่นต่อเมื่อคุณ ออกจากเครื่องเสียงหรือไม่), อีควอไลเซอร์ และ สไตล์การแสดงสเปกตรัม (แสดงสไตล์ทุกช่วง ความถี่)

#### เพิ่ม/ลบเพลง

- ปิดโทรศัพท์ของคุณ 1.
- เชื่อมต่อโทรศัพท์ไปยังคอมพิวเตอร์โดยใช้สายเคเบิล USB 2 หลังจากคอมพิวเตอร์พบโทรศัพท์ของคุณแล้ว คุณสามารถ คัดลอกแทร็กเพลงไปยังโทรศัพท์ หรือล่าแทร็กเพลงออกจาก โทรศัพท์ของคุณได้

แทร็กเพลงทั้งหมดต้องเก็บไว้ใบไดเรกทอรีราก นี่เป็นตำแหน่งที ระบุโดยโทรศัพท์ และคุณไม่สามารถเปลี่ยนแปลงได้

# เครื่องบันทึกเสียง

เมนูนี้อนุญาตให้คุณทำการอัดเสียง นอกจากนี้ คุณสามารถเล่น เปลี่ยนชื่อ หรือลบเสียงที่คุณบันทึกได้ เลือกสิ่งที่บันทึกไว้ และกด 🖃, หรือกด 🖃 โดยตรง เพื่อเข้าไปยังเมนู ตัวเลือก

บับทึก

| บันทึก      | กด 🖃 เพื่อเริ่มการบันทึก, กด 🖃 เพื่อ หยุด       |
|-------------|-------------------------------------------------|
|             | ชั่วคราว หรือ ต่อ ในการสิ้นสุดการบันทึกเสียง กด |
|             | 🖃 หยุด ป้อนชื่อไฟล์สำหรับสิ่งที่บันทึกไว้ และกด |
|             |                                                 |
| เล่น        | เล่นสิ่งที่บันทึกไว้                            |
| เพิ่มต่อ    | เพิ่มเสียงต่อท้ายสิ่งที่บันทึกไว้               |
| เปลี่ยนชื่อ | เปลี่ยนชื่อสิ่งที่บันทึก                        |
| ลบ          | ลบสิ่งที่บันทึก                                 |
| ลบทั้งหมด   | ลบสิ่งที่บันทึกทั้งหมด                          |
| การตั้งค่า  | ตั้งรูปแบบของการบันทึก                          |
| ส่งต่อ      | ใช้ตัวเลือกอื่น ๆ กับสิ่งที่บันทึกไว้           |
|             |                                                 |

#### แต่งทำนอง

เมนูนี้อนุญาตให้คุณแก้ไขเมโลดี้ และตั้งค่าเป็นเสียงโทรศัพท์ได้ ถ้าไม่มีเมโลดี้ คุณสามารถกด 🖃 เพิ่ม เพื่อสร้างเมโลดี้ และกด 🖃 เพื่อเข้าไปยังเมนู ตัวเลือก ในขณะที่กำลังเรียบเรียงเมโลดี้ ถ้าคุณ เลือกงานที่มีอยู่แล้ว คุณสามารถกด 🖃 เพื่อเข้าไปยังเมนู ตัวเลือก

#### การทำงานของปุ่มต่าง ๆ ในขณะที่กำลัง เรียบเรียงเมโลดี้

| 0          | ใส่ตัวหยุด                               |
|------------|------------------------------------------|
| 1 - 7.00   | ป้อนโด-ซี                                |
| 8          | ใส่เอฟเฟ็กสั่น (โหมดสั่น)                |
| 9.00       | ใส่เอฟเฟ็กแสงไฟ                          |
| A <b>T</b> | เปลียนพิตช์ของโน้ตไปเป็นสูง กลาง หรือต่ำ |
| <b>#</b> = | เปลียนสถานะของโน้ตเป็นสูง ปกติ หรือต่ำ   |
| *          | เปลี่ยนจังหวะ                            |

กดปุ่มบังคับทิศทาง เพื่อเลือกการสั่นหรือแสงไฟ, และกดปุ่ม ▲ หรือ ▼ เพื่อเปิดหรือปิดเอฟเฟ็ก

## เมนูตัวเลือกในขณะที่กำลังเรียบเรียงเมโลดี้

เล่น เล่นเมโลดี้ ความเร็วในการเล่น เลือกความเร็วในการเล่น เลือกเครื่องดนตรี เลือกเครื่องดนตรีในการเล่น จัดเก็บ บันทึกเมโลดี้

#### เมนูตัวเลือกของเมโลดี้ เล่บเบโลดี้ที่เลือก เล่น แก้ไข แก้ไขเมโลดี้ที่เลือก เพิ่ม สร้างเมโลดี้ใหม่ เปลี่ยนชื่อ เปลี่ยนชื่อเมโลดี้ที่เลือก ลบแมโลดี้ที่เลือก ລາເ ลบไฟล์ทั้งหมด ลาแมโลดี้ทั้งหมด ใช้เมโลดี้กับตัวเลือกอื่น เช่น ไปโปรไฟล์ ส่งต่อ ผู้ใช้, ไป MMS และ ไป EMS การตั้งค่า

ตั้งสถานที่เก็บที่ต้องการเป็น เครื่อง หรือ การ์ด

### ตัวจัดการไฟล์

เมนูนี้ใช้สำหรับดูความจุหน่วยความจำรวม และปลดปล่อยความจุ หน่วยความจำในทั้งโทรศัพท์มือถือและการ์ดหน่วยความจำ นอก จากนี้ ยังไช้ในการจัดการกับภาพ เสียงที่บันทึกไว้ เสียงโทรศัพท์ และ ไฟล์เพลงในโทรศัพท์ของคุณ กด 🖃 ตัวเลือก เพื่อเข้าไปยังตัวเลือกต่อไปนี้:

เปิด

เปิดโฟลเดอร์ คุณสามารถเลือกไฟล์หรือ โฟลเดอร์ที่จะใช้กระบวนการต่อไปนี้: • กระบวนการจัดการกับไฟล์

 กระบวนการจดการกบเพล เล่น (สำหรับไฟล์เพลง), แสดง (สำหรับไฟล์ ภาพ), ส่งต่อ, รายละเอียด, เปลี่ยนชื่อ, คัด ลอก, ย้าย, ลบ, ลบไฟล์ทั้งหมด และ เรียง

กระบวนการจัดการกับโฟลเดอร์
 เปิด, สร้างโฟลเดอร์, เปลี่ยนชื่อ, ลบ และ เรียง

#### สร้างโฟลเดอร์ สร้างโฟลเดอร์ใหม่

คุณสามารถจัดระเบียบไฟล์ของคุณลงใน โฟลเดอร์ย่อยได้ เลือกโฟลเดอร์ที่คุณต้อง การสร้างโฟลเดอร์ย่อยข้างใต้ กด 🖃 แก้ไข และเลือก สร้างโฟลเดอร์ จากนั้นคุณสามารถ เก็บไฟล์ของคุณลงในโฟลเดอร์ย่อย

ฟอร์แมต ฟอร์แมตโฟลเดอร์ (ใช้ได้สำหรับไดเรกทอรี รากเท่านั้น) มุมขวาบนของหน้าจอการจัดการไฟล์ จะแสดงถึงการใช้งานที่เก็บ หน่วยความจำ เมื่อคุณเลือกโฟลเดอร์หรือไฟล์ในการจัดการไฟล์ มุมขวาบนของหน้าจอจะแสดงวันที่ และขนาดของไฟล์/โฟลเดอร์

#### 9. สนุกและเกม

#### เกม

เลือกเกม และกด 🖃 สำหรับรายละเอียดเกี่ยวกับการเล่นแต่ละเกม โปรดดูขั้นตอนการใช้งานบนหน้าจอ

#### นาฬิกาจับเวลา

| โทรศัพท์ของคุณมีฟั   | งก์ชั่นนาฬิกาจับเวลา มีนาฬิกาจับเวลา 2 ชนิด  |
|----------------------|----------------------------------------------|
| ให้เลือก: นาฬิกาจับเ | วลาทั่วไป และ นาฬิกาจับเวลา nWay เมื่อคุณ    |
| เลือก นาฬิกาจับเวลา  | เทั่วไป, คุณสามารถเข้าไปยังตัวเลือกต่อไปนี้: |
| ເວລາແຍກ              | กด 🖃 เริ่ม/หยุด/ทำต่อ เพื่อเริ่ม/หยุด/ทำ     |
|                      | การนับต่อ และกด 🖃 แยก เพื่อแยกเวลา           |
|                      | เมื่อคุณเลือก 🖃 แยก, นาฬิกาจับเวลายังคง      |
|                      | จับเวลาอย่างต่อเนื่อง                        |
| เวลาแลป              | กด 🖃 เริ่ม/หยุด/ทำต่อ เพื่อเริ่ม/หยุด/ทำ     |
|                      | การนับต่อ และกด 三 แลป เพื่อดูเวล่าที่        |
|                      | ้ ผ่านไป เมื่อคุณกด 🖃 แลป, นาฬิกาจับเวลา     |
|                      | จะนับจากจุดเริ่มต้น                          |
| แสดงรายการ           | แสดงรายการที่จัดเก็บไว้                      |
|                      |                                              |

เมื่อคุณเลือก นาฬิกาจับเวลา nWay, คุณสามารถกด ⊡ เริ่ม เพื่อ บันทึกเวลาของคุณ มีการแสดงเวลา 4 แบบที่ใช้ได้ นี่ระบุโดยปุ่ม บังคับทิศทาง ., ., . (และ ) เวลาที่เลือกจะแสดงเป็นสีแดง

# ตั้งค่าเกม

เมนูนี้อนุญาตให้คุณเปิดหรือปิดเสียง หรือระบบสั่นในขณะที่เล่น เกมส์

เลือก BGM (เสียงเบื้องหลัง), เสียงเอฟเฟ็ก หรือ ระบบสั่นของเกม, จากนั้นกด </▶ เพื่อเลือก เปิด หรือ ปิด และกด 🖃 เพื่อยืนยัน

# 10. โปรไฟล์ผู้ใช้

เมนูนี้อนุญาตให้คุณตั้งเสียงโทรศัพท์ ชนิดการเตือน โหมตรับสาย และแสงไฟ ฯลฯ เมื่อคุณได้รับสายเรียกเข้า หรือข้อความใหม่ เพื่อ ที่คุณสามารถปรับการใช้งานโทรศัพท์ของคุณให้เหมาะกับสภาพแวด ล้อมในการโทรที่แตกต่างกันได้อย่างเหมาะสม เลือก ทั่วไป, ประชุม, นอกอาคาร, ในอาคาร หรือ หูฟัง และกด [~] ตัวเลือก เพื่อเข้าไปยังตัวเลือกต่อไปนี้:

เปิดทำงาน เปิดทำงานโปรไฟล์ที่เลือก

แบบเลือกตามซอบ อนุญาตให้คุณตั้งโหมดที่เลือก ซึ่งประกอบ ด้วย ตั้งค่าเสียง (สายเรียกเข้า, ปลุก, เปิด เครื่อง, ปิดเครื่อง, ฝาเปิด, ฝาปิด, เสียงข้อ ความ และ เสียงปุ่มกด), ระดับเสียง (ริงโทน และ เสียงปุ่มกด), ชนิดการเดือน (กริ่ง, ระบบสั้นเท่านั้น, สั้นและกริ่ง หรือ สั่นจากนั้น กริ่ง), แบบเสียงเรียก (ครั้งเดียว, ทวนซ้ำ หรือ น้อยไปมาก), เสียงพิเศษ (คำเตือน, ผิด พลาด, แคมป์เปิด และ เชื่อมต่อ), โทมดรับ สาย (เปิดฝารับ หรือ ทุกปุ่ม) ด้วเลือก "อัตโนมัติ" ในระบบตอบรับ ใช้ได้เฉพาะเมื่อโทรศัพท์ อยู่ในโหมดหูฟังเท่านั้น ไม่จำเป็นต้องเปิดโหมดหูฟัง โทรศัพท์จะ สลับไปยังโหมดหูฟังโดยอัตโนมัติ เมื่อคุณเสียบหูฟังลงในโทร-ศัพท์ของคุณ

# 11. ออร์กาไนเซอร์

เมนูนี้ประกอบด้วยคุณสมบัติและตัวเลือกต่าง ๆ ที่ออกแบบมาเพื่อ ช่วยให้คุณจัดระเบียบงาน และมีการแจ้งเตือนเมื่อถึงกำหนดเวลา

# ปฏิทิน

เมนูนี้อนุญาตให้คุณดูปฏิทิน, และเพิ่มงานในรายการที่จะทำ คุณสามารถกดปุ่มลูกศรเพื่อดูปฏิทินได้ เลือกวันที่ที่คุณต้องการแสดง และกด 🖃 ตัวเลือก เพื่อเข้าไปยัง ตัวเลือกต่อไปนี้:

รายการงาน

ใช้ในการตั้งค่าวันที่ เวลา บันทึก การเดือน และส่ง vcalendar สำหรับงาน กด ⊡ เพื่อ เพิ่มงานใหม่, หรือแก้ไขและแสดงงานที่มีอยู่ แล้ว (สำหรับรายละเอียด ให้อ่าน "รายการที่ จะทำ")

ไปยังวันที่

อนุญาตให้คุณดูวันที่ที่ต้องการได้อย่างรวดเร็ว ป้อนวันที่ และกด 🖃

วันที่จะถูกไฮไลต์เป็นสีแดง เมื่อภายในวันนั้นมีงานที่มีกำหนดการ

# รายการที่จะทำ

เมนูนี้ช่วยให้คุณจัดการกับงานประเภทต่าง ๆ ในงานหรือชีวิตประจำ วันของคุณ คุณสามารถเพิ่มคำอธิบายงาน เวลาที่แน่นอน และการ เตือนสำหรับรายการที่จะทำของคุณได้ ถ้าไม่มีงานในโทรศัพท์ของคุณ หน้าจอจะแสดงคำว่า ว่าง คุณสามารถ กด 🗀 เพิ่ม เพื่อสร้างงานใหม่ได้ หลังจากที่คุณแก้ไขงานแล้ว กด 🖃 เสร็จ

ถ้าคุณเลือกงานที่มีอยู่แล้ว คุณสามารถกด 🖃 ตัวเลือก เพื่อเข้าไป ยังเมนูตัวเลือก

#### เพิ่มงาน

| วันที่    | ใช้ในการป้อนวันที่ของงาน                                                       |
|-----------|--------------------------------------------------------------------------------|
| เวลา      | ใช้ในการป้อนเวลาของงาน                                                         |
|           | เวลาที่คุณป้อน ต้องอยู่ในรูปแบบ 24 ชั่วโมง                                     |
| บันทึกย่อ | อนุญาตให้คุณป้อนคำอธิบายของงาน กด 🖃 แก้ไข,<br>ป้อนคำอธิบาย และกด 🖃 เพื่อบันทึก |
| ปลุก      | ใช้ปุ่มลูกศรเพื่อตั้งสถานะการเตือน                                             |
| ซ้ำ       | ตั้งความถี่ของงาน: หนึ่งครั้ง, ทุกวัน, วัน, รายสัปดาห์<br>หรือ รายเดือน        |

# เมนูตัวเลือกของงานที่มีอยู่แล้ว

| แสดง          | แสดงการตั้งค่าของงานที่เลือก   |
|---------------|--------------------------------|
| เพิ่ม         | เพิ่มงานใหม่                   |
| แก้ไขงาน      | แก้ไขงานที่เลือก               |
| ลบงาน         | ลบงานที่เลือก                  |
| ลบทั้งหมด     | ลบงานทั้งหมดในรายการที่จะทำ    |
| तंश vCalendar | ส่งปฏิทินไปยังผู้รับที่ต้องการ |

### ปลุก

โทรศัพท์มือถือของคุณมีนาฬิกาปลุกในตัว คุณสามารถตั้งการปลุก ที่แยกจากกันได้มากที่สุด 3 รายการ ในการตั้งนาฬิกาปลุก ให้ทำตามขั้นตอนด้านล่าง:

- 1. เลือกการเตือน และกด 🖃 แก้ไข
- 2. ตั้งสถานะเป็น เปิด
- 3. ป้อนเวลา

ถ้าคุณเลือกโหมด "วัน" คุณสามารถเลือกเส้นสัปดาห์ จากนั้น ตั้งนาฬิกาปลุกสำหรับแต่ละวันของสัปดาห์ได้อย่างอิสระ คุณสา-มารถสสับระหว่างการ เปิด และ ปิด ได้โดยการกด 🖃

# เครื่องคิดเลข

โทรศัพท์ของคุณมีเครื่องคิดเลขในตัวซึ่งคุณสามารถใช้เพื่อทำการ คำนวณพื้นฐานได้ ป้อนตัวเลขโดยใช้ปุ่มกด และป้อนเครื่องหมาย โดยใช้ปุ่มเคลื่อนที่ ดังที่แสดงในตารางต่อไปนี้:

- ▲ บวก หรือ M+
- ลบ หรือ M-
- คูณ หรือ MC
- หาร หรือ MR
- 🖃 ลบตัวเลข
- 📼 จุดทศนิยม
- 🖃 ผลลัพธ์

ผลสัพธ์ของเครื่องคิดเลขใช้เป็นเครื่องแสดงเท่านั้น ความถูกต้อง ของการคำนวณอยู่ที่ทศนิยม 10 ตำแหน่ง ผลลัพธ์จะถูกตัดหลัง จากทศนิยมตำแหน่งที่ 10 สำหรับกระบวนการถัดไป

# ตัวแปลงค่าเงิน

เมนูนี้ใช้ในการแปลงผลรวมจากเงินสกุลหนึ่งไปเป็นอีกสกุลหนึ่ง โดยใช้อัตราแลกเปลี่ยนที่คุณเลือก คุณสามารถแปลงจากสกุลเงิน ท้องถิ่น ไปยัง ต่างประเทศ หรือในทางกลับกันได้ ป้อนอัตราใน ช่อง อัตรา, กด ⊡, และป้อนจำนวนเงินในช่อง ท้องถิ่น หรือ ต่าง ประเทศ, จากนั้นกด ⊡ เพื่อรับค่าการแปลง

#### กด 📼 เพื่อป้อนจุดทศนิยม

# นาฬิกาทั่วโลก

เมนูนี้อนุญาตให้คุณตรวจสอบเวลาของเมืองสำคัญ ๆ รอบโลก กดปุ่มลูกศรเพื่อเลือกเมือง วันที่และเวลาท้องถิ่นจะแสดงที่ส่วนล่าง ของหน้าจอ

### ทางลัด

เมนูนี้อนุญาตให้คุณเข้าไปยังรายการเมนูที่ตั้งไว้ล่วงหน้า 10 รายการ อย่างรวดเร็ว นอกจากนี้ คุณสามารถปรับเปลี่ยนรายการเมนูที่ตั้งไว้ ล่วงหน้าตามความต้องการของคุณได้ด้วย สำหรับข้อมูลเพิ่มเติม โปรดดู "ทางลัด" ในหน้า 26

# 12. บริการ

เมนูนี้ประกอบด้วย Wap และบัญชีข้อมูล

#### STK

การมีคุณสมบัติต่าง ๆ ในเมนูนี้ ขึ้นอยู่กับว่าชิมการ์ดของคุณสนับ-สนุน STK หรือไม่ ถ้าชิมการ์ดของคุณสนับสนุนฟังก์ชั่น STK เมนู STK จะแสดงบนหน้าจอ

#### WAP

ตัวเลือกนี้ใช้ในการเข้าถึงอินเตอร์เน็ต โทรศัพท์ของคุณมีหมายเลข โหมดการเข้าถึงอินเตอร์เน็ตที่ได้รับการตั้งค่าคอนฟิกไว้ล่างหน้าแล้ว คุณสามารถเริ่มการเบราส์อินเตอร์เน็ตได้ทันทีที่คุณเปิดทำงานโหมด การเข้าถึง

#### โฮมเพจ

คุณสามารถเก็บหน้าแรกสำหรับโหมดการเข้าถึงแต่ละโหมดได้ เมื่อ คุณเข้าถึงอินเตอร์เน็ตด้วย WAP เบราเซอร์ หน้าแรกของโหมดการ เข้าถึงซึ่งคุณเลือกไว้จะแสดงขึ้นมาก่อน

#### บุ๊คมาร์ค

คุ้ณสามารถบันทึก URL เป็นบุ๊คมาร์คในโทรศัพท์ของคุณ เลือกบุ๊ค-มาร์ค และกด ⊡ ตัวเลือก เพื่อเข้าไปยังตัวเลือกต่อไปนี้:

| ไปยัง          | เข้าไปยังเว็บเพจของบุ๊คมาร์คที่เลือก     |
|----------------|------------------------------------------|
| แก้ไข          | แก้ไขบุ๊คมาร์คที่เลือก                   |
| ลบ             | ลบบุ๊คมาร์คที่เลือก                      |
| ลบทั้งหมด      | ลบบุ๊คมาร์กทั้งหมด                       |
| เพิ่มบุ๊คมาร์ค | ป้อนชื่อ และ URL เพื่อสร้างบุ๊คมาร์คใหม่ |

## เพจก่อนหน้านี้

เมนูนี้อนุญาตให้คุณดูเว็บไซต์ซึ่งคุณเข้าชมก่อนหน้านี้

#### ป้อนที่อยู่

ป้อนเว็บแอดเดรส และยืนยันการเชื่อมต่อไปยังเว็บไซต์

#### ข้อมูลบริการ

ข้อความพิเศษที่คุณได้รับ จะถูกเก็บไว้ใน กล่องข้อมูล ผู้ให้บริการ เครือข่ายของคุณเป็นผู้ส่งข้อความพิเศษไปยังโทรศัพท์ของคุณ

## การตั้งค่า

เมนูนี้อนุญาตให้คุณตั้งค่าคุณสมบัติของโหมดการเรียกใช้ WAP โปรดติดต่อผู้ไห้บริการเครือข่ายของคุณเพื่อขอรับการตั้งค่าที่ถูกต้อง ตั้งค่าเครือข่าย ตัวเลือกนี้อนุญาตให้คุณตั้งค่า โฮมเพจ, เกตเวย์, พอร์ต และ บัญชี ข้อมูล การตั้งค่าสี ตัวเลือกนี้อนุญาตให้คุณตั้งค่าสีของ ข้อความปกติ, ข้อความลิงค์, ฉากหลังลิงค์, ข้อความที่ใช้ และ ฉากหลังที่ใช้ การตั้งค่าขั้นสูง

ตัวเลือกนี้อนุญาตให้คุณจัดการ การตั้งค่าแคช, การตั้งค่าคุกกี้ และ การตั้งค่าจอแสดงผล ของคุณ

# บัญชีข้อมูล

เมนูนี้ใช้ในการตั้งค่าข้อมูลบัญชีของคุณ ผู้ให้บริการจะให้ข้อมูลบัญชี ที่มีอยู่แล้วกับคุณ

ข้อมูล GSM คุณสามารถตั้งค่า: ชื่อบัญชี, หมายเลข, ชื่อผู้ใช้, วหัสผ่าน, ชนิดสาย, ความเร็ว และ DNS

#### **GPRS**

คุณสามารถตั้งค่า: ชื่อบัญชี, APN, ชื่อผู้ใช้, รหัสผ่าน, ชนิดการ รับรองตัวบุคคล

# ไอคอน & สัญลักษณ์

ในหน้าจอหลัก จะมีสัญลักษณ์แสดงขึ้นมาพร้อมกันหลายตัวบนหน้า จอหลัก

ถ้าสัญลักษณ์เครือข่ายไม่แสดงขึ้นมา หมายความว่าเครือข่ายนั้น ใช้ไม่ได้ในปัจจุบัน คุณอาจอยู่ในพื้นที่รับสัญญาณที่ไม่ดี การย้าย ไปยังตำแหน่งอื่นอาจช่วยให้มีสัญญาณดีขึ้นได้

- แบตเตอรี่ แท่งระบุถึงระดับของแบตเตอรี่
   (4 แท่ง = เต็ม, 1 แท่ง = ต่ำ)
- **โกไป** เครือข่าย GSM โทรศัพท์ของคุณเชื่อมต่ออยู่กับเครือ-ข่าย GSM คุณภาพการวับ - ยิ่งมีแถบมากแปลว่าคุณภาพของการ รับสัญญาณยิ่งดี
- 🎒 ล็อคปุ่มกด ปุ่มกดถูกล็อค
- 🙀 ปลุก นาฬิกาปลุกเปิดทำงาน
- 🛦 กริ่ง โทรศัพท์จะส่งเสียงเรียกเมื่อมีสายเรียกเข้า
- 🕼 ระบบสั่นเท่านั้น โทรศัพท์จะสั่นเมื่อมีสายเรียกเข้า
- สั่นและกริ่ง โทรศัพท์จะสั่น พร้อมทั้งส่งเสียงเมื่อมีสาย เรียกเข้า

| 4           | สั่นจากนั้นกริ่ง - โทรศัพท์จะสั่น จากนั้นส่งเสียงเมื่อมี<br>สายเรียกเข้า                                                                    |
|-------------|----------------------------------------------------------------------------------------------------|
| R           | ใช้ข้ามเครือข่าย – แสดงเมื่อโทรศัพท์ของคุณกำลังลง<br>ทะเบียนกับเครือข่ายอื่นที่ไม่ใช่เครือข่ายของคุณ (โดย<br>เฉพาะเมื่อคุณอยู่ในต่างประเทศ) |
| G           | เชื่อมต่อ GPRS – โทรศัพท์ของคุณเชื่อมต่ออยู่กับเครือ–<br>ข่าย GPRS                                                                          |
| <b>a</b>    | ข้อความเสียง - คุณได้รับข้อความเสียงใหม่                                                                                                    |
| ŵ           | การโอนสาย – โทรศัพท์ของคุณอยู่ในสถานะการโอนสาย                                                                                              |
| <u>s</u>    | สายที่พลาด - คุณมีสายที่ไม่ได้รับ                                                                                                    |
| $\boxtimes$ | ข้อความ SMS - คุณได้รับข้อความ SMS ใหม่เข้ามา                                                                                               |
| ÷.          | หูฟัง - หูฟังเสียบอยู่กับโทรศัพท์                                                                                                    |
| E           | ข้อความ MMS - คุณได้รับข้อความ MMS ใหม่เข้ามา                                                                                               |
| Гe          | ข้อความ Wap - คุณได้รับข้อความ Wap ใหม่                                                                                                    |
| R           | กำลังบันทึก - โหมดการบันทึกเสียงเปิดทำงานระหว่าง<br>การโทร                                                                                  |
| Ō           | นาฬิกาจับเวลา - นาฬิกาจับเวลาเปิดทำงาน                                                                                                    |

| 企 | แชด - แชตรูมเปิดทำงาน            |
|---|----------------------------------|
| X | ปิดเสียง - โหมดปิดเสียงเปิดทำงาน |

# ข้อควรระวัง

# คลื่นวิทยุ

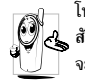

โทรศัพท์มือถือเซลลูล่าร์ของคุณก็คือตัวส่งและรับ สัญญาณวิทยุกำลังต่ำนั่นเอง ในขณะที่ทำงาน โทรศัพท์ จะรับและส่งคลื่นวิทยุ คลื่นวิทยุจะนำพาสัญญาณเสียง หรือข้อมูลไปยังสถานีฐานที่เชื่อมต่อกับเครือข่ายโทร-

้ศัพท์ จากนั้นเครือข่ายจะทำหน้าที่ควบคุมกำลังส่งของโทรศัพท์

- โทรศัพท์ของคุณส่ง/รับสัญญาณวิทยุ ในความถี่ GSM (900 / 1800 MHz)
- เครือข่าย GSM จะควบคุมกำลังการส่ง (0.01 ถึง 2 วัตต์)
- โทรศัพท์ของคุณมีความสอดคล้องกับมาตรฐานด้านความปลอดภัย ที่เกี่ยวข้องทั้งหมด
- เครื่องหมาย CE บนโทรศัพท์ แสดงถึงความสอดคล้องกับความ เข้ากันได้ทางแม่เหล็กไฟฟ้าแห่งสหภาพยุโรป (Ref. 89/336/ EEC) และข้อกำหนดแรงดันไฟฟ้าต่ำ (Ref. 73/23/EEC) คุณมีหน้าที่รับผิดชอบโทรศัพท์มือถือเซลลูล่าร์ของคุณ เพื่อที่จะ หลีกเลี่ยงความเสียหายต่อตัวเอง ผู้อื่น หรือต่อตัวโทรศัพท์เอง ให้ อ่านและทำตามคำแนะนำเกี่ยวกับความปลอดภัยทั้งหมด และบอก ให้ผู้อื่นที่ยืมโทรศัพท์ของคุณไปใช้ทราบด้วย ในการป้องกันโทรศัพท์ จากการใช้งานโดยไม่ได้รับอนุญาต:

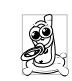

เก็บโทรศัพท์ไว้ในที่ปลอดภัย และเก็บให้พ้นจากการ เอื้อมถึงของเด็กเล็ก

หลีกเลี่ยงการจดรหัสพินลงบนกระดาษ ให้ใช้วิธีจำแทน

ปิดโทรศัพท์และถอดแบตเตอรี่ออก ถ้าคุณจะไม่ใช้โทรศัพท์เป็น ระยะเวลานาน

เปลี่ยนรหัสพินของคุณหลังจากที่ซื้อโทรศัพท์มา และเพื่อเปิดการ ทำงานตัวเลือกการจำกัดการโทรแบบต่าง ๆ

การออกแบบโทรศัพท์ของคุณนั้น สอดคล้องกับ กฎหมายและข้อบังคับต่าง ๆ ทั้งหมดที่มี อย่างไรก็ตาม โทรศัพท์ของคุณอาจเป็นสาเหตุไห้เกิดการรบกวนกับ อุปกรณ์อิเล็กทรอนิกส์อื่น ดังนั้นคุณควรทำตามข้อแนะนำและกฎ ข้อบังคับทั้งหมดในประเทศของคุณ เมื่อใช้โทรศัพท์เซลลูล่าร์ทั้งที่ บ้าน และเมื่อเดินทางไปยังสถานที่อื่น กฎข้อบังคับเกี่ยวกับการใช้ โทรศัพท์เซลลูล่าร์ในรถยนต์และเครื่องบินนั้นมีความเข้มงวดมาก เป็นที่กล่าวกันว่าบางครั้งการใช้โทรศัพท์เซลลูล่าร์อาจมีความเสี่ยงต่อ สุขภาพของผู้ใช้ มีการนำผลการวิจัยในปัจจุบันเกี่ยวกับเทคโนโลยี ทางด้านคลื่นวิทยุและ GSM มาทบทวนมาตรฐานด้านความปลอดภัย ด่าง ๆได้รับการกำหนดขึ้นเพื่อป้องกันอันตรายจากการสัมผัสถูกพลัง งานคลื่นวิทยุ โทรศัพท์เซลลูล่าร์ของคุณสอดคล้องกับมาตรฐาน ด้านความปลอดภัยที่เกี่ยวข้องทั้งหมด รวมทั้งข้อกำหนดอุปกรณ์ รับส่งคลื่นวิทยุและอุปกรณ์การสื่อสารโทรคมนาคมที่ 1999/5/EC

## ปิดโทรศัพท์ของคุณเสมอ...

การป้องกันที่ไม่เพียงพอหรืออุปกรณ์อิเล็กทรอนิกส์ที่มีความไวสูง อาจได้รับผลกระทบโดยพลังงานคลื่นวิทยุ ซึ่งการรบกวนกันอาจนำ ไปสู่อุบัติเหตุได้

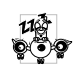

ก่อนที่จะขึ้นเ**ครื่องบิน**และ/หรือเมื่อเก็บโทรศัพท์ไว้ ภายในกระเป๋าสัมภาระของคุณ การใช้โทรศัพท์มือถือ ในเครื่องบิน อาจเป็นอันตรายต่อระบบการทำงานของ

เครื่องบิน ทำลายเครือข่ายโทรศัพท์มือถือ และอาจผิดกฎหมายด้วย

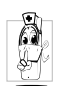

ใน โรงพยาบาล, คลินิก, ศูนย์ดูแลรักษาสุขภาพ และ สถานที่ไดก็ตามซึ่งคุณอาจอยู่ใกล้กับสถานที่ซึ่งมี อุปกรณ์ทางการแพทย์

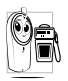

ในบริเวณที่ซึ่งมีอันตรายเนื่องจากอยู่ในบรรยากาศที่ อาจมีการระเบิด (เช่นสถานีน้ำมัน และพื้นที่ซึ่งใน อากาศเต็มไปด้วยละอองฝุ่น เช่นผงโลหะ)

ในพาหนะซึ่งขนส่งผลิดภัณฑ์ที่ไวไฟ (ถึงแม้ว่าพาหนะจอดอยู่) หรือ พาหนะที่ขับเคลื่อนด้วยแก้สปิโตรเลียมเหลว (LPG) แรกสุดให้ ตรวจสอบว่าพาหนะนั้นสอดคล้องกับกฎเพื่อความปลอดภัยที่ใช้ได้ หรือไม่

ในพื้นที่ซึ่งมีการบอกให้ปัดอุปกรณ์รับส่งสัญญาณคลื่นวิทยุ เช่น เหมืองแร่ หรือพื้นที่อื่นซึ่งมีกระบวนการระเบิดอยู่ด้วย

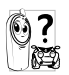

ตรวจสอบกับผู้ผลิตรถยนต์ของคุณว่าอุ**ปกรณ์อิเล็ก** ทรอนิกส์ ที่ใช้ในยานพาหนะจะไม่ได้รับผลกระทบจาก พลังงานวิทยุ

# เครื่องช่วยการเต้นของหัวใจ

ถ้าคุณมีเ**ครื่องช่วยการเต้นของหัวใจ**:

- รักษาระยะห่างระหว่างเครื่องควบคุมการเต้นของหัวใจและโทร-ศัพท์ไว้ 15 ซม. ตลอดเวลาที่เปิดโทรศัพท์อยู่ เพื่อหลีกเลี่ยงการ รบกวนที่อาจเกิดขึ้นได้
- อย่าใส่โทรศัพท์ไว้ในกระเป๋าเสื้อ
- ใช้หูด้านที่ตรงข้ามกับเครื่องควบคุมการเต้นของหัวใจเพื่อลดการ รบกวนที่อาจเกิดขึ้นให้เหลือน้อยที่สุด
- ปิดโทรศัพท์ ถ้าคุณสงสัยว่ามีการรบกวนกันเกิดขึ้น

# เครื่องช่วยฟัง

ถ้าคุณเป็นผู้ใช้เครื่องช่วยฟัง ให้ปรึกษาแพทย์และผู้ผลิตอุปกรณ์ ช่วยฟังของคุณ เพื่อเรียนรู้ว่าอุปกรณ์ของคุณมีความไวต่อการรบกวน ของโทรศัพท์เซลลูล่าร์หรือไม่

### การปรับปรุงสมรรถนะการทำงาน

เพื่อที่จะปรับปรุงสมรรถนะของโทรศัพท์ของคุณ, ลดการปล่อย พลังงานคลื่นวิทยุ, ลดการใช้พลังงานแบตเตอรี่ และใช้งานโทร-ศัพท์อย่างปลอดภัย ให้ทำตามคำแนะนำต่อไปนี้:

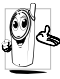

เพื่อให้โทรศัพท์ทำงานอย่างมีประสิทธิภาพสูงสุดและคุณ

- 👍 ได้รับความพึงพอใจสูงสุด ควรใช้โทรศัพท์ในต่ำแหน่ง
  - การใช้งานปกติ (เมื่อไม่ได้ใช้ในโหมดแฮนต์ฟรี หรือใช้ ร่วมกับอุปกรณ์เสริมแฮนด์ฟรี)
- อย่าให้โทรศัพท์สัมผัสกับอุณหภูมิร้อนหรือเย็นจัด
- ใช้โทรศัพท์โดยดูแลรักษาอย่างถูกต้อง การใช้อย่างไม่ถูกต้องจะ ทำให้การรับประกันระหว่างประเทศสิ้นสุด
- อย่าจุ่มโทรศัพท์ลงในของเหลวใด ๆ ถ้าโทรศัพท์ชิ้น ให้ปิดเครื่อง ถอดแบตเตอรื่ออกและปล่อยให้แห้งเป็นเวลา 24 ชั่วโมงก่อนที่จะ นำโทรศัพท์กลับมาใช้อีกครั้ง
- ในการทำความสะอาดโทรศัพท์ ให้เช็ดด้วยผ้าที่อ่อนนุ่ม
- การโทรออกและการรับสายเข้าจะใช้พลังงานแบตเตอรี่ปริมาณเท่า กัน อย่างไรก็ตามโทรศัพท์จะใช้พลังงานน้อยกว่าเมื่ออยู่ในหน้าจอ หลักและคุณอยู่กับที่ เมื่อโทรศัพท์อยู่ในหน้าจอหลักและคุณกำลัง เคลื่อนที่ โทรศัพท์จะใช้พลังงานเพื่อรับส่งข้อมูลอัปเดตตำแหน่ง กับเครือข่ายอยู่ตลอดเวลา การตั้งค่าแสงไฟให้มีระยะเวลาสั้นลง รวมทั้งหลีกเลี่ยงการเปลี่ยนเมนูโดยไม่จำเป็นก็จะช่วยประหยัด พลังงานแบตเตอรี่เพื่อให้สามารถใช้งานโทรศัพท์ และเปิดเครื่อง รอรับสายได้นานขึ้น

# ข้อมูลเกี่ยวกับแบตเตอรี่

- โทรศัพท์ของคุณได้รับพลังงานจากแบตเตอรีที่สามารถชาร์จใหม่ได้
- ใช้เครื่องชาร์จ<sup>ท</sup>ี่ระบุเท่านั้น
- อย่าเผาแบตเตอรี่
- อย่าแปรรูปหรือเปิดแบตเตอรี่
- อย่าให้วัตถุที่เป็นโลหะ (เช่นกุญแจในกระเป๋า) ลัดวงจรหน้าสัมผัส แบตเตอรี่
- หลีกเลี่ยงการสัมผัสกับความร้อนที่มากเกินไป (>60°C หรือ 140°F) สัมผัสกับความชื้น หรือสภาพแวดล้อมที่สามารถกัด กร่อนโทรศัพท์ได้

|     | തി  |   |
|-----|-----|---|
| R   | 63  | í |
| //\ | ¥   | Ś |
| 9   | ۹.) |   |

คุณควรใช้เฉพาะแบตเตอรี่และอุปกรณ์เสริมของแท้จาก |/ ฟิลิปส์เท่านั้น เนื่องจากการใช้อุปกรณ์เสริมอื่นอาจทำ |ให้โทรศัพท์เสียหาย และอาจเป็นอันตราย และทำให้

การรับประกันทั้งหมดสำหรับโทรศัพท์ฟิลิปส์ของคุณสิ้น สุดและใช้ไม่ได้ การใช้แบดเตอรี่ชนิดที่ไม่ถูกต้อง ยังอาจเป็นสาเหตุ ให้เกิดการระเบิดได้ด้วย

ให้แน่ใจว่าเสาอากาศที่ชำรุดจะต้องได้รับการเปลี่ยนใหม่ทันท์โดยผู้ เชี่ยวชาญที่ได้รับการรับรอง ขอให้แน่ใจว่าได้ใช้ชั้นส่วนที่เป็นอะไหล่ แท้จากฟิลิปส์

# โทรศัพท์มือถือและรถยนต์ของคุณ

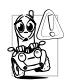

จากการศึกษาพบว่า การพูดโทรศัพท์ในขณะที่กำลังขับ รถนั้นทำให้สมาธิของคุณลดลง ซึ่งสามารถทำให้เกิด อันตรายได้ โปรดปฏิบัติตามคำแนะนำต่อไปนี้:

- คุณควรมีสมาธิกับการขับรถอย่างเต็มที่ ให้ขับรถไปที่ข้างทางและ จอดรถก่อนที่จะใช้โทรศัพท์
- เคารพกฎในประเทศซึ่งคุณขับรถในขณะที่ใช้โทรศัพท์ GSM
- ถ้าคุณต้องการใช้โทรศัพท์ในขณะที่กำลังขับรถ ให้ติดตั้งชุดแฮนด์ ฟรีในรถยนต์ ซึ่งได้รับการออกแบบมาสำหรับวัตถุประสงค์นี้โดย เฉพาะ
- ตรวจดูให้แน่ใจว่าโทรศัพท์และซุดอุปกรณ์ในรถยนต์ไม่ได้ชวางกั้น ถุงลมนิรภัย และอุปกรณ์ป้องกันต่าง ๆ ที่ติดตั้งอยู่ในรถยนต์ของคุณ การใช้ระบบปลุกโดยการเปิดไฟหน้ารถหรือแตรรถในขณะที่มีสาย เข้านั้นเป็นข้อห้ามบนถนนสาธารณะในบางประเทศ ให้ตรวจสอบ กฎหมายในแต่ละประเทศ

## บรรทัดฐาน EN 60950

ในสภาพอากาศที่ร้อน หรือหลังจากที่โทรศัพท์ถูกทิ้งตากแดดไว้เป็น เวลานาน (เช่น ใกล้หน้าต่าง หรือหน้ารถ) อุณหภูมิของตัวโทรศัพท์ จะเพิ่มขึ้นอย่างมาก โดยเฉพาะเมื่อคุณสวมหน้ากากที่เป็นโลหะ โปรดระมัดระวังเป็นพิเศษในขณะที่คุณจะหยิบจับโทรศัพท์ขึ้นมา และหลีกเลี่ยงการใช้โทรศัพท์เมื่ออุณหภูมิของสภาพแวดล้อมสูงเกิน 40°C หรือต่ำกว่า 5°C

# การดูแลรักษาสภาพแวดล้อม

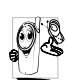

โปรดปฏิบัติตามกฎข้อบังคับในประเทศต่าง ๆ เกี่ยวกับ การทั้งวัสดุบรรจุหีบห่อ แบตเตอรี่ที่หมดแล้ว หรือโทร-ศัพท์เก่า และโปรดรณรงค์ด้านการนำวัสดุกลับมาใช้ไหม่

ฟิลิปส์ได้ทำเครื่องหมายสัญลักษณ์มาตรฐานแบบต่าง ๆ ที่ได้รับการ ออกแบบเพื่อส่งเสริมการนำวัสดุกลับมาใช้ไหม่และการทิ้งวัสดุของ เสียที่ไม่ใช้แล้ว ไว้บนก้อนแบตเตอรี่และวัสดุบรรจุหีบห่อดังนี้

| 5    |  |
|------|--|
| SAA. |  |
| (AA) |  |

วัสดุที่ใช้ในบรรจุภัณฑ์สามารถรีไซเคิลได้

| O | เรามีการส่งเสริมด้านการเงินแก่ระบบการรีไซเคิล |
|---|-----------------------------------------------|
|   | และการนำวัสดุหีบห่อกลับมาใช้ใหม่แห่งชาติ      |

วัสดุที่เป็นพลาสติกสามารถนำไปรีไซเคิลใหม่ได้ (มี การระบุชนิดของพลาสติกด้วย)

#### เครื่องหมาย WEEE ใน DFU: "ข้อมูลถึงผู้บริโภค"

# การทิ้งผลิตภัณฑ์เก่าของคุณ

ผลิตภัณฑ์ของคุณได้รับการออกแบบและผลิตขึ้นด้วยวัสดุและซิ้น ส่วนคุณภาพสูง ซึ่งสามารถนำไปร์ไซเคิลและนำกลับมาใช้ไหม่ได้

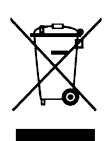

เมื่อพบสัญลักษณ์รูปถังขยะมีล้อซึ่งมีกากบาทติดอยู่ ที่ผลิตภัณฑ์ หมายความว่าผลิตภัณฑ์ได้รับการครอบ คลุมโดยข้อกำหนดของสหภาพยุโรป 2002/96/EC โปรดเดือนตัวเองเกี่ยวกับระบบเก็บรวบรวมของเสีย แยกต่างหาก สำหรับผลิตภัณฑ์ไฟฟ้าและอิเล็กทรอ-บิกส์

โปรดปฏิบัติตามระเบียบในท้องถิ่นของคุณ และอย่าทิ้งผลิตภัณฑ์เก่า ปะปนกับของเสียปกติภายในบ้าน การทิ้งผลิตภัณฑ์เก่าอย่างถูกต้อง จะช่วยป้องกันผลกระทบด้านลบที่ตามมาต่อสิ่งแวดล้อม และสุขภาพ ของมนุษย์

# การแก้ไขปัญหา

#### โทรศัพท์ไม่สามารถเปิดได้

ถอดแบตเตอรึ่/ไส่แบตเตอรึ่กลับคืน จากนั้นชาร์จโทรศัพท์จนกระทั่ง สัญลักษณ์รูปแบตเตอรึ่หยุดเลื่อน ถอดปลั๊กเครื่องชาร์จ และลองเปิด โทรศัพท์

### โทรศัพท์ไม่กลับไปยังหน้าจอหลัก

กดปุ่มวางสายค้างไว้ หรือปิดเครื่องโทรศัพท์ ตรวจสอบว่าใส่ซิมการ์ด และแบตเตอรื่อย่างถูกต้อง และเปิดเครื่องอีกครั้ง

# สัญลักษณ์เครือข่ายไม่แสดงขึ้นมา

การเชื่อมต่อของเครือข่ายหายไป คุณอาจอยู่ในมุมอับ (ในอุโมงค์ หรือบริเวณระหว่างตึกสูง) หรือคุณอยู่นอกรัศมีทำการของเครือข่าย ลองจากสถานที่อื่น ลองพยายามเชื่อมต่อเครือข่ายไหม่ (โดยเฉพาะ อย่างยิ่งเมื่ออยู่ในต่างประเทศ) ตรวจสอบว่าเสาอากาศนั้นอยู่ใน ดำแหน่งที่ดีถ้าโทรศัพท์มือถือใช้เสาอากาศภายนอก หรือติดต่อผู้ให้ บริการเครือข่ายของคุณเพื่อขอความช่วยเหลือ/สอบถามข้อมูล

#### จอแสดงผลไม่ตอบโต้ (หรือตอบโต้ช้า) เมื่อคุณกดปุ่ม

จอแสดงผลจะตอบโต้ช้าลงเมื่อโทรศัพท์อยู่ในสภาพที่มีอุณหภูมิต่ำ มาก อาการนี้เป็นสิ่งปกติ และไม่มีผลกระทบกับการทำงานของโทร-ศัพท์ ไห้นำโทรศัพท์เข้าสู่ที่ซึ่งอุ่นขึ้น และลองไหม่อีกครั้ง ไนกรณี อื่น ๆ ไห้ติดต่อผู้จำหน่ายโทรศัพท์ของคุณ แบตเตอรี่ของคุณดูเหมือนว่าจะร้อนเกินไป คุณอาจใช้เครื่องชาร์จที่ไม่ได้ตั้งใจเพื่อให้ใช้กับโทรศัพท์ของคุณ ตรวจดูให้แน้ใจว่าคุณใช้อุปกรณ์เสริมของแท้ของฟิลิปส์ที่มาพร้อม กับโทรศัพท์ของคุณทุกครั้ง

## โทรศัพท์ไม่แสดงหมายเลขของสายเรียกเข้า

คุณสมบัตินี้ขึ้นอยู่กับเครือข่ายและลักษณะการขอรับบริการ ถ้าเครือ ข่ายไม่ส่งหมายเลขของผู้โทรเข้ามา โทรศัพท์ก็จะแสดงคำว่า สาย 1 หรือ ระงับ แทน สำหรับข้อมูลเพิ่มเติม ให้ติดต่อผู้ให้บริการเครือ-ข่ายของคุณ

### คุณไม่สามารถส่งข้อความตัวอักษรได้

้หรือข่ายบางแห่งไม่อนุญาตให้แลกเปลี่ยนข้อความกับเครือข่ายอื่น แรกสุด ให้ตรวจสอบว่าคุณป้อนหมายของศูนย์ SMS ของคุณ หรือ ติดต่อผู้ให้บริการของคุณ สำหรับข้อมูลเพิ่มเติม

### คุณไม่สามารถแสดงภาพุได้

ถ้ำรูปภาพมีขนาดใหญ่เกินไป, ถ้าชื่อไฟล์ยาวเกินไป หรือมีรูปแบบ ไฟล์ที่ไม่ถูกต้อง โทรศัพท์มือถือของคุณจะไม่สามารถรับภาพได้

# คุณรู้สึกว่าคุณพลาดสายบางสายไป

ตรวจสอบตัวเลือกการโอนสายของคุณ

#### หน้าจอแสดงคำว่า ใส่ซิม

ตรวจสอบว่าซิมการ์ดใส่อย่างถูกต้อง ถ้าปัญหายังคงมีอยู่ ซิมการ์ด อาจเกิดการเสียหาย ติดต่อผู้ให้บริการเครือข่ายของคุณ

### ในขณะที่คุณพยายามใช้คุณสมบัติในเมนู โทรศัพท์แสดงคำว่า ไม่อนุญาต

คุณสมบัติบางอย่างนั้นขึ้นอยู่กับเครือข่ายและการสมัครรับบริการ คุณสมบัติเหล่านี้จะไช้ได้ต่อเมื่อเครือข่ายหรือประเภทของการขอรับ บริการของคุณสนับสนุนเท่านั้น สำหรับข้อมูลเพิ่มเติม ให้ติดต่อผู้ให้ บริการเครือข่ายของคุณ

#### โทรศัพท์ไม่ชาร์จ

ถ้าแบตเตอรี่หมดโดยสิ้นเชิง อาจต้องใช้เวลาหลายนาทีสำหรับ กระบวนการก่อนการชาร์จ (ในบางกรณีอาจนานถึง 5 นาที) ก่อน ที่สัญลักษณ์การชาร์จจะปรากฏขึ้นบนหน้าจอ

# อุปกรณ์เสริมของแท้จากฟิลิปส์

อุปกรณ์เสริมบางอย่าง เช่นแบตเตอรี่ และเครื่องชาร์จ รวมอยู่เป็น อุปกรณ์มาตรฐานในกล่องบรรจุโทรศัพท์มือถือของคุณ อุปกรณ์เสริม อย่างอื่นอาจให้มาพร้อมกันในชุด หรือจำหน่ายแยกต่างหาก รายการ ของสิ่งที่รวมอยู่ในชุดอาจแตกต่างกัน

เพื่อเพิ่มสมรรถนะของโทรศัพท์มือถือฟิลิปส์ให้สูงที่สุดและไม่ทำ ให้การรับประกันสิ้นสุด ให้เลือกชื่อเฉพาะอุปกรณ์เสริมของแท้ จากฟิลิปส์ซึ่งได้รับการออกแบบมาเพื่อใช้กับโทรศัพท์ของคุณทุก ครั้ง บริษัท Philips Consumer Electronics จะไม่รับผิดชอบต่อ ความเสียหายที่เกิดจากการใช้งานกับอุปกรณ์เสริมที่ไม่ได้รับการ รับรอง

# เครื่องชาร์จ

ชาร์จแบตเตอรี่ของคุณในเต้าเสียบ AC ทุกแห่ง ขนาดเล็ก เหมาะ สำหรับใส่ในกระเป๋าเอกสาร หรือใส่ในกระเป๋าถือ

# หูฟัง

โทรศัพท์ของคุณจะเปิดทำงานโหมดหูฟังโดยอัตโนมัติ เมื่อคุณเสียบ หูฟังเข้ามา และคุณสามารถเลือกตัวเลือก "อัตโนมัติ" ในโหมดตอบ รับได้ด้วย ถ้าสถานะของตัวเลือกนี้เป็น "เปิด", โทรศัพท์ของคุณจะ รับสายเรียกเข้าโดยอัตโนมัติใน 5 หรือ 10 วินาที

#### สายเคเบิล USB

สายเคเบิล USB ที่ให้มา ช่วยให้สามารถสื่อสารข้อมูลความเร็วสูง ระหว่างโทรศัพท์และคอมพิวเตอร์ของคุณ จากนั้นคุณสามารถจัดการ กับข้อมูลที่เก็บอยู่ในโทรศัพท์ของคุณ เช่น ภาพ ภาพเคลื่อนไหว ภาพถ่าย วิดีโอ และเพลงได้ นอกจากนี้ คุณยังสามารถใช้สายเคเบิล เพื่อเชื่อมต่อโทรศัพท์ของคุณเข้ากับเว็บแคม หรือชาร์จแบตเตอรี่ ได้ด้วย (โหมดการชาร์จนี้ใช้งานได้กับคอมพิวเตอร์ส่วนใหญ่)

### เว็บแคม

ในการใช้ฟังก์ชั้นเว็บแคม ตรวจดูให้แน่ใจว่าคอมพิวเตอร์ของคุณ สนับสนุนการทำงานต่อไปนี้:

- ระบบปฏิบัติการ Windows XP ขึ้นไป;
- เครื่องมือการแชต เช่น MSN, QQ; และ
- การเชื่อมต่ออินเตอร์เน็ต

ในการเริ่มใช้เว็บแคม คุณจำเป็นต้อง:

- ตรวจดูให้แน่ใจว่าเปิดเครื่องอยู่
- ตรวจดูให้แน่ใจว่าสาย USB เชื่อมต่ออยู่กับโทรศัพท์
- เลือก เว็บแคม และกด 🖃 ตกลง เพื่อยืนยัน
- ขณะนี้คุณสามารถเริ่มการแซตกับเพื่อน ๆ ผ่านเครื่องมือการแซต
   เช่น MSN หรือ QQ ได้แล้ว

### คุณสมบัติของเว็บแคม

- การทำงานแบบพลักแอนด์เพลย์ที่ง่าย
- ความละเอียด: 640 x 480 (VGA)
- ความถี่การแสดงผล: 30 f/s (CIF): 15 f/s (VGA)
- ปรับเอ็กซ์โพเซอร์อัตโนมัติ
- ควบคุมแรงดันไฟฟ้าอัตโนมัติ
- ปรับปรุงเอฟเฟ็กต์ที่แสดงโดยการปรับเมนูตัวเลือกในคอมพิวเตอร์ เช่น ความสว่าง, คอนทราสต์, เอฟเฟ็กต์สี, ความอิ่มตัว, ความชัด, แกมม่า, ไวท์บาลานซ์ และความเช้มแสงพื้นหลัง

อัตรารีเฟรชที่แท้จริง ขึ้นอยู่กับความเร็วในการเชื่อมต่อของคอม-พิวเตอร์ของคุณ ไม่ได้เกี่ยวกับโทรศัพท์

# ข้อมูลเกี่ยวกับอัตราการซึมซับเฉพาะ มาตรฐานระหว่างประเทศ

โทรศัพท์มือถือนี้สอดคล้องกับคำแนะนำระหว่างประเทศ ในเรื่องเกี่ยวกับการสัมผัสถูกคลื่นวิทยุ

โทรศัพท์มือถือของคุณคือเครื่องส่งและรับวิทยุนั่นเอง โดยโทรศัพท์ได้รับการออกแบบ และผลิตขึ้นมาไม่ให้เกิ้นข้อจำกัด<sup>ู้</sup>สำหรับ การสัมผัสถูก พลังงานความถี่วิทยุ (RF) ที่กำหนดโดยมาตรฐานระหว่างประเทศ ข้อแนะนำเหล่านี้ถูกสร้างขึ้นโดยคณะกรรมการระหว่างประเทศเกี่ยวกับการ ป้องกันการแผ่รังสึแบบนันไอโอไนซิ่ง (ICNIRP) และสถาบันของวิศวกรไฟฟ้าและอิเล็กทรอนิกส์ – สมาคมมาตรฐาน (IEEE-SA) ซึ่งพยากรณ์ ค่าความปลอดภัยซึ่งรับประกันถึงการป้องกันต่อทุกคน โดยไม่คำนึงถึงอายุและสุขภาพ

ข้อแนะนำในการสัมผัสสำหรับโทรศัพท์เคลื่อนที่ ใช้หน่วยการวัดที่รู้จักกันว่า อัตราการซึมซับเฉพาะ (SAR) ขีดจำกัด SAR ที่แนะนำโดย ICNIRP สำหรับโทรศัพท์มือถือที่ใช้ในที่สาธารณะทั่วไปคือ 2.0 วัตต์/กก. ต่อน้ำหนักเนื้อเชื่อ 10 กรัม และ 1.6 วัตต์/กก. ต่อน้ำหนักเนื้อเชื่อ 1 กรัม โดย IEEE-SA (IEEE SId 1528) สำหรับศีรษะ

การทดสอบสำหรับ SAR ได้รับการปฏิบัติโดยใช้ตำแหน่งการทำงานที่แนะนำ และให้โทรศัพท์มือถือส่งสัญญาณที่ระดับพลังงานที่สูงที่สุดที่ได้รับ การรับรอง ในทุกย่านความถี่ที่ทดสอบ แม้ว่า SAR จะได้รับการทาค่าที่ระดับพลังงานที่แรงที่สุดแต่โดยทั่วไประดับ SAR ที่แท้จริงของโทรศัพท์ มือถือในขณะที่ทำงานจะต่ำกว่าค่า SAR สูงสุด เนื่องจากโทรศัพท์ถูกออกแบบมาให้ทำงานที่ระดับพลังงานหลายระดับเพื่อใช้พลังงานเท่าที่จำเป็น ในการเข้าถึงเครือข่าย โดยทั่วไปยิ่งคุณอยู่ใกล้เสาอากาศของสถานีฐานมาก พลังงานที่ปล่อยออกมาก็จะยิ่งถ่ำลง

ในขณะที่อาจมีความแตกต่างระหว่างระดับ SAR ของโทรศัพท์รุ่นต่าง ๆ และตำแหน่งการใช้งานที่แตกต่างกัน แต่ทั้งหมดนั้นสอดคล้องกับ มาตรฐานการป้องกันระหว่างประเทศสำหรับการสัมผัสถูกคลื่นวิทยุ

ค่า SAR สูงสุดสำหรับโทรศัพท์ฟิลิปส์ 292 เมื่อทดสอบเทียบกับมาตรฐานคือ 0.71 วัตต์/กก. สำหรับข้อแนะนำ ICNIRP และ 1.34 วัตต์/กก. สำหรับมาตรฐาน IEEE

เพื่อจำกัดการสัมผัสถูกคลื่นวิทยุ แนะนำให้ลดระยะเวลาใช้โทรศัพท์มือถือลง หรือใช้หูฟัง วัตถุประสงค์ของข้อควรระวังเหล่านี้ ก็เพื่อให้นำโทรศัพท์ มือถือออกห่างจากศีรษะและร่างกาย

# การรับประกันแบบจำกัด

1. การรับประกันแบบจำกัดนี้คุ้มครองอะไรบ้าง?

ฟิลิปส์รับประกันต่อผู้ซื้อผลิตภัณฑ์รายแรก ("ผู้บริโภค" หรือ"คุณ") ว่า ผลิตภัณฑ์เซลลูลาร์และอุปกรณ์เสริมทั้งหมด ของฟิลิปส์ที่ส่งมอบโดยฟิลิปส์ในกล่องบรรจุ ("ผลิตภัณฑ์") นั้นปราศจากข้อบกพร่องทั้งในด้านวัสดุ การออกแบบ และ ฝีมือแรงงานภายได้การใช้งานปกติตามคู่มือการใช้งาน และ การปฏิบัติตามเงื่อนไขและข้อตกลงที่จะกล่าวถึงต่อไปนี้ การ รับประกันแบบจำกัดนี้ใช้ได้เฉพาะกับผู้ใช้ผลิตภัณฑ์ในประเทศ ที่ซื้อผลิตภัณฑ์นี้ และไข้ประเทศที่ซื้อผลิตภัณฑ์นี้เป็นครั้งแรก เท่านั้น การวับประกันแบบจำกัดนี้ใช้ได้เฉพาะประเทศที่ฟิลิปส์ ตั้งใจนำผลิตภัณฑ์ออกจำหน่ายเท่านั้น

2. การรับประกันแบบจำกัดคุ้มครองเป็นเวลานานเท่าใด?

การรับประกันแบบจำกัดนี้จะคุ้มครองผลิตภัณฑ์เป็นเวลาหนึ่ง (1) ปีนับจากวันที่ซื้อผลิตภัณฑ์นั้นตามหลักฐานการซื้อ การ รับประกันสำหรับแบตเตอรี่ที่ชาร์จได้ของแท้จากฟิลิปส์จะให้ การคุ้มครองเป็นเวลาหก (6) เดือนนับจากวันที่ซื้อ

 ฟิลิปส์จะดำเนินการอย่างไรหากผลิตภัณฑ์มีข้อบกพร่องเกี่ยว กับวัสดุและการผลิตในช่วงระยะการประกัน? ในช่วงระยะรับประกัน ฟิลิปส์และตัวแทนที่ได้รับการแต่งตั้ง จะซ่อมแซมหรือเปลี่ยนใหม่ให้โดยไม่คิดค่าอะไหล่หรือค่าแรง และจะส่งคืนผลิตภัณฑ์ที่ได้รับการช่อมแซมหรือเปลี่ยนใหม่ให้ กับผู้บริโภคในสภาพที่สามารถทำงานได้ และฟิลิปส์จะเก็บชิ้น ส่วน โมดูล หรืออุปกรณ์ที่บกพร่องนั้นไว้

ผลิตภัณฑ์ที่ได้รับการซ่อมแซมหรือทดแทนจะได้รับความ คุ้มครองโดยการรับประกันแบบจำกัดนี้เป็นระยะเวลาที่เหลือ จากผลิตภัณฑ์เดิม หรือเก้าสิบ (90) วันนับจากวันที่ช่อมแซม หรือทดแทนให้ โดยพิจารณาจากระยะเวลาที่ยาวกว่า การช่อม แซมและการทดแทนผลิตภัณฑ์ ตามตัวเลือกของฟิลิปส์ เป็น การแก้ไขปัญหาเฉพาะของคุณ

 สิ่งใดบ้างที่ไม่ได้รับความคุ้มครองโดยการรับประกันแบบ จำกัดนี้?

การรับประกันแบบจำกัดนี้ไม่รวมถึง:

- ก) ผลิตภัณฑ์ที่มีการใช้งานอย่างไม่ถูกต้อง มีการเกิดอุบัติ เหตุ หรือเสียหายทางกายภาพหรือจากการขนส่ง การ ติดตั้งที่ไม่เหมาะสม การจัดการที่ไม่ถูกต้อง การละเลย การเกิดไฟไหม้ น้ำท่วม หรือสัมผัสกับของเหลวอื่น ๆ หรือ
- ข) ผลิตภัณฑ์ได้รับความเสียหายเนื่องจากการช่อมแชม ปรับเปลี่ยน หรือแก้ไขโดยบุคคลที่ไม่ได้รับการแต่งตั้ง จากฟิลิปส์ หรือ

- ค) ผลิตภัณฑ์ที่มีปัญหาเกี่ยวกับการรับสัญญาณ หรือการ ทำงานที่มีสาเหตุจากความเชื่อถือได้ของสภาพสัญญาณ ของเครือข่ายหรือระบบเสาอากาศ หรือ
- ผลิตภัณฑ์ที่บกพร่องหรือมีปัญหาเนื่องจากการใช้ผลิต ภัณฑ์หรืออุปกรณ์เสริมที่ไม่ใช่ของฟิลิปส์ หรือ
- ผลิตภัณฑ์ที่มีการถอด หรือปรับเปลี่ยนสติกเกอร์รับ ประกันคุณภาพ หมายเลขซีเรียลผลิตภัณฑ์ หรือหมาย เลขซีเรียลอิเล็กทรอนิกส์ หรือ
- ฉ) ผลิตภัณฑ์ที่ซื้อ ใช้ บริการ หรือส่งมอบเพื่อขอรับการ ช่อมแชมจากนอกประเทศดั้งเดิมที่ซื้อผลิตภัณฑ์ หรือใช้ สำหรับวัตถุประสงค์เชิงการค้า (รวมถึง ผลิตภัณฑ์ที่เปิด ให้บริการเช่า) หรือ
- ช) ผลิตภัณฑ์ที่ส่งคืนโดยไม่มีหลักฐานการซื้อที่ถูกต้อง หรือ มีการเปลี่ยนแปลงหลักฐานการซื้อ
- การสึกหรอตามปกติ หรือภัยธรรมชาติ
- คุณจะได้รับบริการจากการรับประกันอย่างไร?
  - ก) ส่งคืนผลิตภัณฑ์ไปยังศูนย์บริการที่ได้รับการแต่งตั้งจาก
     ฟิลิปส์ คุณสามารถติดต่อสอบถามรายชื่อศูนย์บริการ
     ใกล้บ้านคุณได้จากสำนักงานในประเทศของคุณ
  - ข) คุณจะต้องถอดซิมการ์ดจากผลิตภัณฑ์ก่อนส่งมอบผลิต ภัณฑ์ให้ฟิลิปส์ หากไม่ปฏิบัติตามนี้ ฟิลิปส์จะไม่รับผิด ชอบต่อความเสียหายใด ๆ ของข้อมูลที่อยู่ในซิมการ์ด
  - ค) ถ้าปัญหาของผลิตภัณฑ์ไม่สามารถแก้ไขได้โดยการรับ ประกันแบบจำกัดนี้ หรือการรับประกันแบบจำกัดนี้ใช้

ไม่ได้ เงื่อนไขและซ้อตกลงที่ระบุในที่นี้ถือเป็นโมฆะ ผู้ บริโภคจะต้องเสียค่าใช้จ่ายในการซ่อมแซมหรือทดแทน ผลิตภัณฑ์ และค่าใช้จ่ายที่เกี่ยวข้องกับการซ่อมแซมหรือ ทดแทนผลิตภัณฑ์ดังกล่าว

- สำคัญ คุณจำเป็นต้องส่งคืนผลิตภัณฑ์พร้อมกับหลัก ฐานการซื้อ ที่มีการระบุสถานที่ซื้อวันที่ซื้อรุ่นของผลิต-ภัณฑ์ และหมายเลขซีเรียลของผลิตภัณฑ์อย่างชัดเจน
- ข้อจำกัดอื่น ๆ: การรับประกันนี้คือข้อตกลงทั้งหมด

ยกเว้นสำหรับการรับประกันแบบซัดแจ้งที่กำหนดที่ด้านบน หรือที่ระบุเป็นนัยโดยกฎหมายและที่ไม่สามารถยกเว้น หรือ แก้ไขโดยข้อตกลง ฟิลิปส์ไม่ได้ให้การรับประกันทั้งแบบซัด แจ้งและเป็นนัย (ไม่ว่าจะโดยพระราชบัญญัติ ภายใต้กฎหมาย หรืออื่นๆ) และไม่รับประกันความพึงพอใจในคุณภาพ ความ สามารถเชิงพาณิชย์ หรือความเหมาะสมในการใช้งานเฉพาะ ใดๆ

การรับประกันที่ฟิลิปส์ให้ความคุ้มครองต่อความเสียหายที่ เกี่ยวข้องกับการซื้อหรือการใช้ผลิตภัณฑ์ ไม่ว่าจะเป็นประเภท ใด หรือด้วยสาเหตุใด ๆ หรือรูปแบบใด ๆ หรือด้วยการแสดง หลักฐานใด ๆ (เช่น สัญญา) จะจำกัดที่วงเงินไม่เกินราคาที่คุณ จ่ายไปในการซื้อผลิตภัณฑ์

นอกจากนั้น ฟิลิปส์ยังไม่รับผิดชอบต่อความเสียหายที่เกิด จากการใช้งานอย่างสมบุกสมบันการใช้งานพิเศษ อุบัติเหตุ หรือความเสียหายต่อเนื่องที่เกิดตามมา (รวมถึง ความเสียหาย จากการใช้งาน การเสียเวลาความไม่สะดวกสบาย ความเสีย หายเชิงพาณิชย์การสูญเสียผลกำไรการสูญเสียโอกาสทางธุรกิจ ค่าใช้จ่ายจากการชดเชยลินค้าหรือบริการ การลงทุน การสูญ เสียชื่อเสียง หรือการสูญเสียข้อมูล และที่อ้างโดยบุคคลที่สาม) ซึ่งเป็นผลมาจากการชื้อหรือการใช้ผลิตภัณฑ์ ถึงขอบเซดสูงสุด ที่กฎหมายอนุญาต ไม่ว่าฟิลิปส์จะแนะนำโอกาสเกิดความเสีย หายดังกล่าวหรือไม่ ข้อจำกัดเหล่านี้จะถือปฏิบัติโดยไม่คำนึง ถึงความลัมเหลวของวัดถุประสงค์ที่สำคัญของวิธีแก้ไขแบบ จำกัดใด ๆ

การรับประกันแบบจำกัดนี้แสดงถึงข้อตกลงเฉพาะแบบสมบูรณ์ ระหว่างผู้บริโภคและฟิลิปส์เกี่ยวกับผลิตภัณฑ์เซลลูลาร์นี้ ซึ่ง ถือว่ามีความสำคัญเหนือกว่าข้อตกลงได ๆ ระหว่างฝ่าย ทั้งแบบ เป็นลายลักษณ์อีกษรและไม่เป็นลายลักษณ์อิกษร และสื่ออื่น ๆ ทั้งหมดระหว่างฝ่ายที่เกี่ยวข้องกับข้อความในการรับประกัน แบบจำกัดนี้ ฟิลิปส์ไม่อนุญาดให้ผู้ส่งของ ผู้คำปลึก เอเย่นต์ ดัวแทนจำหน่าย ลูกจ้าง หรือพนักงานของฟิลิปส์แก้ไขหรือ เปลี่ยนแปลงการรับประกันแบบจำกัดนี้ และคุณต้องไม่ยึดถือ ตามสิ่งที่ถูกแก้ไขดังกล่าว

การรับประกันแบบจำกัดนี้ไม่มีผลต่อสิทธิ์ตามพระราชบัญญัติ ของผู้บริโภคภายใต้กฎหมายในประเทศที่บังคับใช้

# ประกาศเกี่ยวกับ ความสอดคล้อง

เรา

Shenzhen Sang Fei Consumer

Communications Co., Ltd.

11 Science and Technology Road,

Shenzhen Hi-tech Industrial Park,

Nanshan District, Shenzhen 518057,

China.

ขอประกาศภายได้ความรับผิดชอบของเราว่า ผลิตภัณฑ์ ฟิลิปส์ 292 โทรศัพท์มือถือดิจิตอลแถบความถี่คู่ GSM/GPRS TAC: 355467 01

ในด้านที่เกี่ยวข้องกับการประกาศนี้ มีความสอดคล้องกับมาตรฐาน ต่อไปนี้:

ความปลอดภัย: ETSI EN 60950-1:2001

| EMC:    | ETSI EN 301 489-1 V1.6.1 และ |
|---------|------------------------------|
|         | ETSI EN 301 489-7 V1.3.1     |
| ົວກຍຸ:  | ETSI EN 301 511 V9.0.2       |
| สุขภาพ: | EN 50361:2001;               |
|         | IEC 62209-1:2005             |

เราขอประกาศในที่นี่ว่า เราได้ทำการทดสอบทางวิทยุที่จำเป็นทั้งหมด และผลิตภัณฑ์ที่มีชื่อที่กล่าวถึงด้านบนนั้นมีความสอดคล้องกับความ ต้องการที่จำเป็นทั้งหมดของข้อกำหนด 1999/5/EC กระบวนการประเมินความสอดคล้องที่อ้างถึงในหัวข้อ 10 และราย ละเอียดในภาคผนวก III หรือ IV ของข้อกำหนด 1999/5/EC ได้รับการปฏิบัติตาม ในเรื่องที่เกี่ยวข้องกับเนื้อหาที่ระบุต่อไปนี้: CETECOM เครื่องหมายแสดง: 0682

31 ธันวาคม 2006

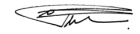

ผู้จัดการฝ่ายคุณภาพ